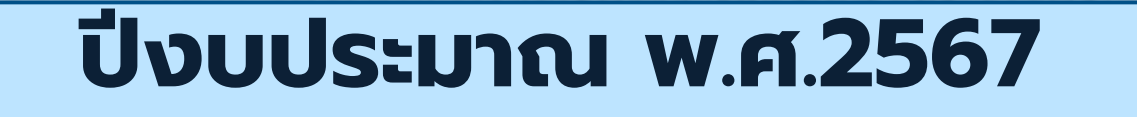

# การประเมินผลการปฏิบัติงานด้านบัญชี ภาครัฐของ ตร. และการประเมินผลคุณภาพ การบัญชีภาครัฐผ่าน ระบบ GAQA

ว่าที่ พ.ต.ท. หญิง โสภิดา ขวัญมิ่ง ว่าที่ ร.ต.อ. หญิง ฐิตาภรณ์ รักราวี ฝ่ายบัญชี 2 กช.

## การประเมินผลการปฏิบัติงานด้านบัญชีภาครัฐของ ตร. ประจำปีงบประมาณ พ.ศ.2567

 หน่วยเบิกจ่ายดำเนินการจัดทำข้อมูลตามแนวทางการประเมินผลการ ปฏิบัติงานด้านบัญชีภาครัฐตามที่ ตร. กำหนดในเรื่องที่ 1 ถึงเรื่องที่ 3

 หน่วยเบิกจ่ายประเมินผลและรายงานผลการประเมินด้านบัญชีภาครัฐ ตาม แบบประเมินที่กรมบัญชีกลางกำหนด (แบบ สรก. 67) ผ่านระบบ GAQA ภายใน วันศุกร์ที่ 1 พฤศจิกายน 2567 การจัดส่งเอกสารประกอบการประเมินให้ สงป.(กช.) ทางสื่ออิเล็กทรอนิกส์ (QR Code หน้าหนังสือนำส่ง หรือผ่าน E - mail : divisionacc.police@gmail.com) รายละเอียดดังนี้

ระดับหน่วยเบิกจ่าย

#### ้เอกสารที่จัดส่งเป็นรายเดือนภายในวันที่ 12 ของเดือนถัดไป ดังนี้

เรื่องที่ 11 ยอดคงเหลือในช่องยอด ยกไปของบัญชีแยกประเภทในงบ ทดลองถูกต้องตรงกับหลักฐาน

#### เรื่องที่ 1.1.1 บัญชีเงินสดในมือ

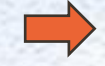

#### จัดส่งเป็นรายเดือน ภายในวันที่ 12 ของเดือนถัดไป

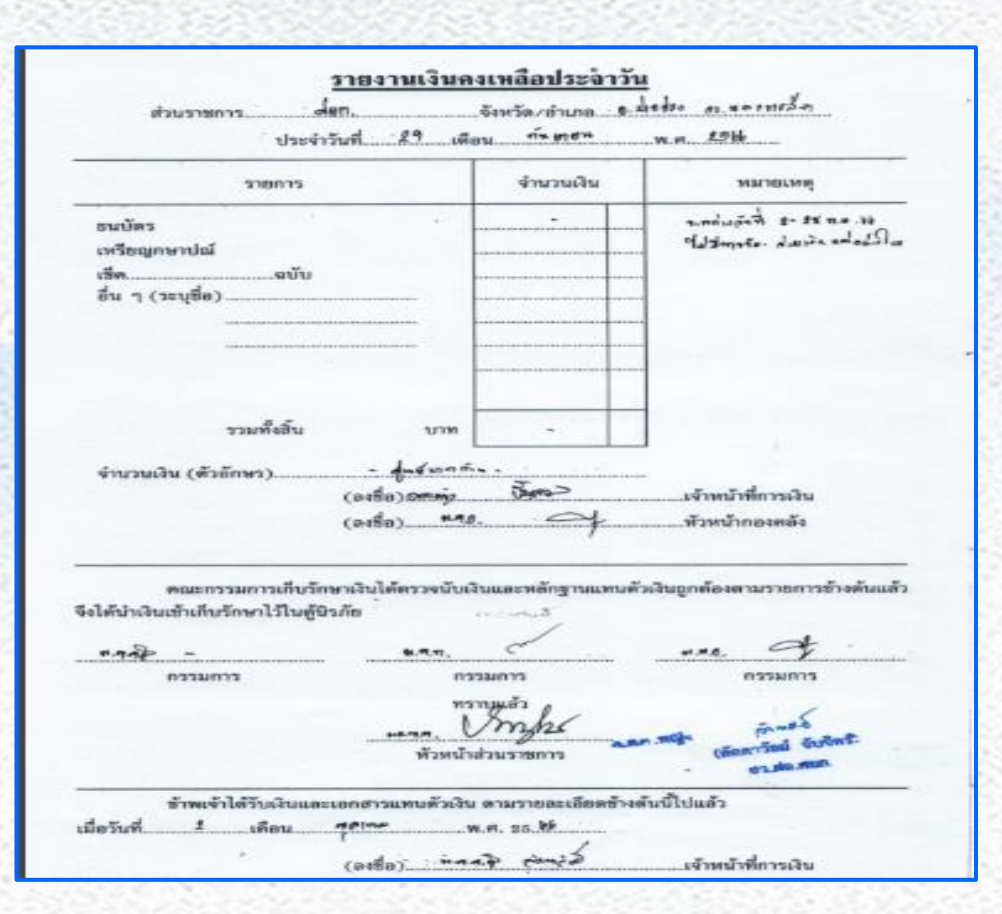

#### เรื่องที่ 112 บัญชีเงินฝากธนาคาร (ทุกบัญชี)

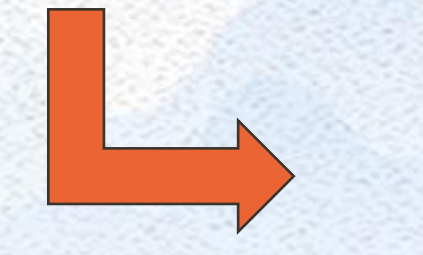

#### จัดส่งเป็นรายเดือนภายในวันที่ 12 ของเดือนถัดไป

รายงานกระทบยอดเงินฝากธนาคารเงินงบประมาณ ศูนย์ฝึกยุทธวิธีดำรวจกลาง ธนาศารกรุงไทย สาขาปากข่อง เลขที่บัญชี ๓๐๓-๖-๐๔๐๓๖-๖ กับ ถึง

ชื่อบัญชีแยกประเภท เงินผ่ากธนาคารในงบประมาณ รหัสบัญชี ๑๑๐๑๐๒๐๖๐๓ ณ วันที่ ๓๐ กันยายน พ.ศ.๒๕๖๖

|      |                                                  |        | 36,152            |
|------|--------------------------------------------------|--------|-------------------|
| UDAR | งเหลือตามรายงานการแสดงยอดบัญชีแยกประเภททั่วไป    |        | ®40,000.00        |
| พัก  | เงินฝากระหว่างทาง                                | 0.00   |                   |
|      | หน่วยงานบันทึกเงินฝากสูงไป                       | 0.00   |                   |
|      | ค่าธรรมเนียมอนาคาร                               | 0.00   |                   |
|      | เช็คคืน                                          | • 0.00 |                   |
|      | ค่าธรรมเนียมธนาคารที่ธนาคารบันทึกซ้ำ             | 0.00   |                   |
|      | ธนาคารนำเช็คของหน่วยงานอื่นมาหักบัญชีของหน่วยงาน | 0.00   | 0.00              |
| 1000 | เช็คที่ผู้มีสิทธิยังไม่นำมาขึ้นเงิน              | 0.00   |                   |
|      | หน่วยงานบันทึกการจ่ายเงินสูงไป                   | 0.00   |                   |
|      | ดอกเบี้ยรับ                                      | 0.00   |                   |
|      | เงินฝากที่ไม่ทราบชื่อผู้ฝาก                      | 0.00   |                   |
|      | เซ็คคิน                                          | 0.00   | 0.00              |
| UDAA | งเหลือคามโบแจ้งขอดธนาคาร (Bank Statement)        |        | <u>860,000.00</u> |
|      | ตรวจแล้วถูกต้อง                                  |        |                   |
|      | /                                                |        |                   |
|      | พ.ศ.ศ.พญิง สุราคา                                |        |                   |
|      | (ลัดดาวัลย์ จับจิตร์)                            |        |                   |
|      | สว.ฝอ.ศยก.                                       |        |                   |

#### เรื่องที่ 3 ความรับผิดชอบ

#### เรื่องที่ 3.1 การจัดส่งงบทดลอง ให้ สตง.

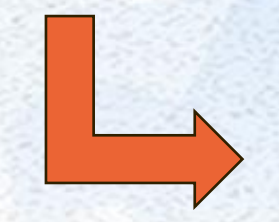

#### ี้ จัดส่งเป็นรายเดือน<mark>ภายในวันที่ 12</mark> ของเดือนถัดไป

A BE CODE AND MUSIC

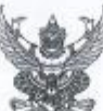

ด้ารวจภูสรมาค ๗ ๑๐๙ ถนนข้างวัง ด้านสหระปฐมเจดีย์ อำเภอเมืองนครปฐม จึงหวัดนครปฐม

. พฤษภาคม ไดสไอฟ ·

เรื่อง ส่งรายงานงบทดสองประจำเดือนจากระบบ New GFMIS That 🔎

เรียน ผู้ว่าการครวจเงินแม่นดิน

อ้างถึง หนังสีอกรมบัญพึกสาง ที่ กค octon.cvว wood องวันที่ los กรกฎาคม locata

- - รายงานงาทตลองประจำเดือน เมษายน ๒๕๖๗ จากระบบ New GFMS. Thai จำนวน ล จูด รวมเอกสาร จำนวน ๑.๖ แล่น
  - สำหนาหนังสือคำรวจภูสรภาค ๗ ที่ คบ ooble.actividen ลงวันสี่ ๖๕ พฤษภาคม ๒๕๖๗ จำนวน ๆ แล่น \_\_\_\_

ตามหนังสือที่อ้างอึง กำหนดให้หน่วยเปิกจ่ายจัดส่งรายงานงบทคลองประจำเดือน จากระบบ New GFMIS Thai มายังสำนักงานการตรวจเงินแผ่นดิน หรือสำนักงานการตรวจเงินแผ่นดินภูมิกาค ภายใน วันที่ ๑๕ ของเดือนดัดไป และตามสิ่งที่อ่ะมาด้วย ๑ กำหนดให้หน่วยเปิกจ่ายในสังกัดสำนักงานดำรวจแห่งชาติ จัดส่งรายงานอีก ๑ ชุด ถึง ผู้ว่าการตรวจเงินแผ่นดิน สำนักงานการตรวจเงินแผ่นดิบ นั้น -

สำรวจภูธรภาค ๗ ได้ส่งรายงานงบทคอองหน่วยเปิกจ่าย ด้ารวจภูธรภาค ๗ ประจำเดือน เมษายน ๒๕๖๗ ได้สำนักงานการครวจเงินแผ่นดินภูมิภาค ทราบแล้ว และขอส่งรายงานดังกล่าว และเอกสาร ที่เกี่ยวข้อสมาหร้อมนี้ รายละเอียดปรากฏตามสิ่งที่ส่งมาด้วย ๒ - ๓ แล้ว

จึงเรียนมาเพื่อไปรดทราบ

ขอแสดงความนับชื่อ

010100000

# เอกสารที่จัดส่งเป็นรายไตรมาส

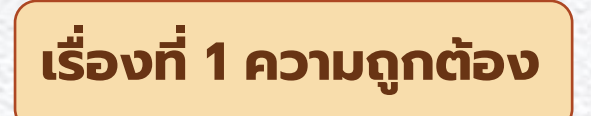

## เรื่องที่ 1.1 ยอดคงเหลือในช่องยอดยกไปของบัญชีแยกประเภทในงบ ทดลองถูกต้องตรงกับหลักฐาน

## เรื่องที่ 1.1.4 บัญซีลูกหนี้เงินยืมในงบประมาณ บัญซีลูกหนี้เงินยืมนอกงบประมาณ

#### ้ตัวอย่างและเอกสารประกอบที่ต้องส่ง

เรื่องที่ 1.1.4 สรุปรายการสัญญาการยืมเงินที่ยังไม่ส่งใช้คืนเงินยืม ชื่อบัณซิลกหนี้เงินยืมในงบประมาณ รหัสบัญชีแยกประเภท 1102010101

รพัสหน่วยงาน : 2507

หน่วยเบิกจ่าย : 2500700799 ดำรวจภูธรภาค 7

รหัสจังหวัด : 7300

|                      |              | ข้อง             | แลจากรายงานในระ | cuu New GFMIS Thai |             |                  |        | สัญญาการยืมเจิ | 4                | ผลต่าง    |
|----------------------|--------------|------------------|-----------------|--------------------|-------------|------------------|--------|----------------|------------------|-----------|
| วันที่<br>ผ่านรายการ | เลขที่เอกสาร | ประเภท<br>เอกสาร | การอ้างอิง      | คำอธิบาย           | สูนย์ต้นทุน | ຈຳນວນເຈີນ<br>(1) | เลขที่ | วันที่         | ຈຳນວນເຈີນ<br>(2) | (1) - (2) |
| 14.12.2023           | 3600016575   | К1               | P670000071      | ลน.บย.9/67 ฎ.71/67 | 2500700799  | 22,762.00        | 9/67   | 08.12.2023     | 22,762.00        | 0.0       |
| 15.12.2023           | 3600017170   | K1               | P670000079      | ลน.บย.8/67 ฏ.79/67 | 2500700799  | 28,440.00        | 8/67   | 08.12.2023     | 28,440.00        | 0.00      |
| 15.12.2023           | 3600017335   | К1               | P67000081       | ลน.บย.6/67 ฏ.81/67 | 2500700799  | 25,440.00        | 6/67   | 14.12.2023     | 25,440.00        | 0.00      |
| 15 12 2023           | 3600017342   | К1               | P670000082      | au.บย.7/67 ฏ.82/67 | 2500700799  | 305,340.00       | 7/67   | 15.12.2023     | 305,340.00       | 0.0       |
|                      |              | 1                | 522             |                    | -           | 381,982.00       |        | รวม            | 381,982.00       | 0.0       |
|                      |              |                  | รายงานสู        | กหนี้เงินยึม       |             |                  |        | กรอกข้อมูลจา   | กสัญญาการยืมเงิน |           |

หมายเหตุ แสดงเฉพาะรายการขอต่คงเหลือบัญชีลูกหนี้เงินอื่มในงบประมาณ (1102010101) ในงบทดลอง ณ วันที่ 31 ธันวาคม 2566

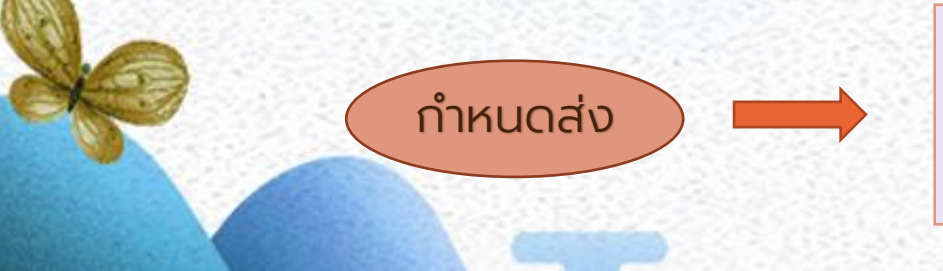

(1) ไตรมาสที่ 1 – 2 (ต.ค.66 - มี.ค.67) ภายในวันที่ 11 เม.ย.67

ตรวจแล้วถู**กต**่อง

(ลกุลณีย์ ผู้ได้ง )

- (2) ไตรมาสที่ 3 (เม.ย.67 มิ.ย.67) ภายในวันที่ 12 ก.ค.67
- (3) ไตรมาสที่ 4 (ก.ค.67 ก.ย.67) ภายในวันที่ 11 ต.ค.67

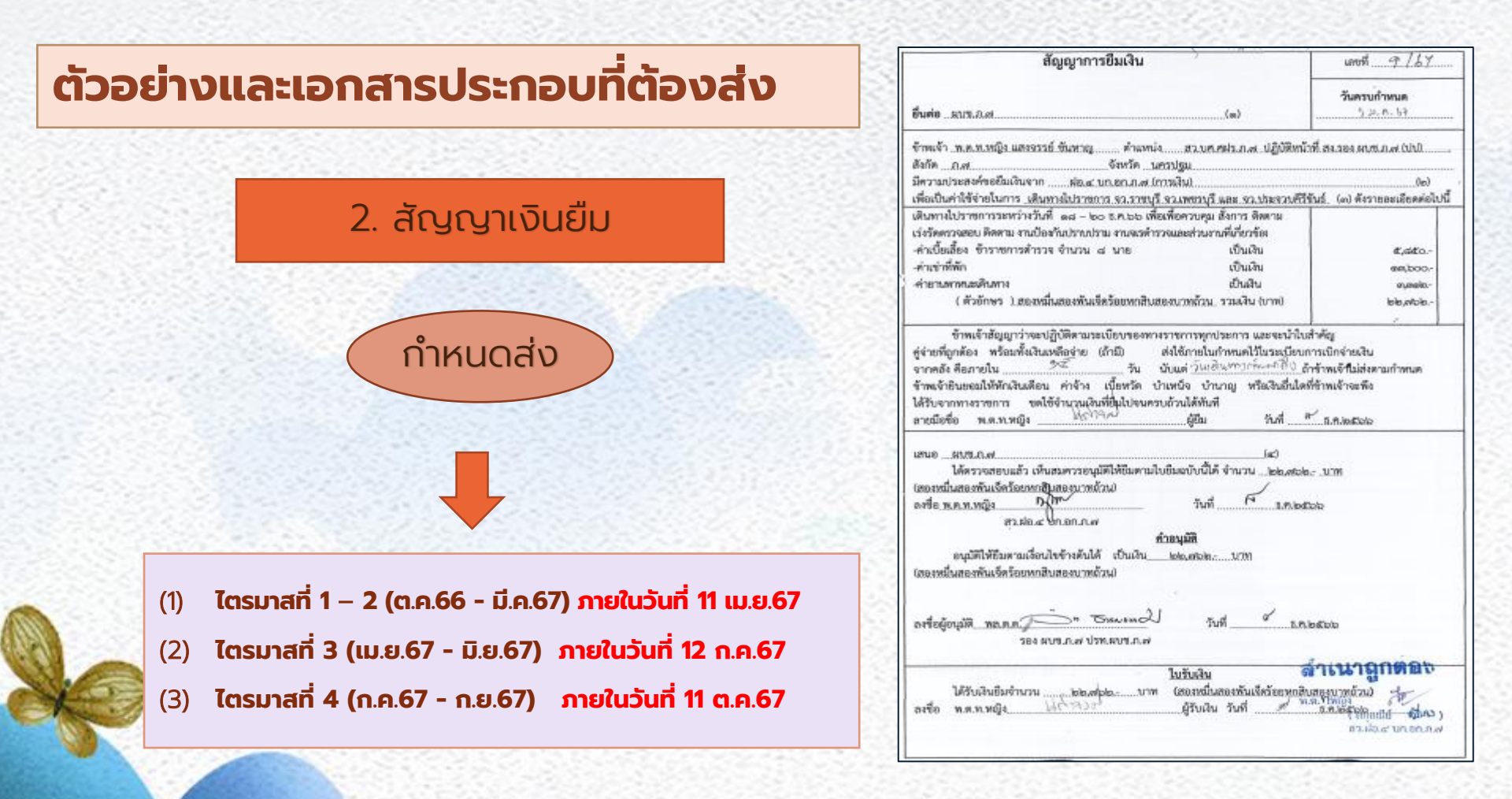

### ตัวอย่างและเอกสารประกอบที่ต้องส่ง

| Program Name : NGL_TB_PMT<br>UserName : A25007007991201 |                       | รายงานงบทตลองท<br>รทัสหน่วยงาน : 25007 ส่<br>รทัสหน่วยเบิกจ่าย : 2500700799 ดำร<br>วันที่ 1 ธันวาคม 2566 | Page No : 2<br>Report date : 25.01.2567<br>Report time : 13:22:20 |                |                          |
|---------------------------------------------------------|-----------------------|----------------------------------------------------------------------------------------------------|-------------------------------------------------------------------|----------------|--------------------------|
| รพัดบัญกิแม่ การเจา                                     | ก จิ๊ะทัญชีนยุกประเภท | สมองการเ                                                                                                 | UNIT .                                                            | 17-58(0)       | นออรเลโป                 |
| 1102010101                                              | ล/นเงินยืม-ในงปม.     | 0.00                                                                                                    | 1,192,582.00                                                      | (810,600.00)   | 381,982.00               |
| 1102010102                                              | ล/นเงินยืม-นอกงปม.    | 0.00                                                                                                    | 0.00                                                              | 0.00           | 0.0                      |
| 1102010108                                              | ล/บเงินยืม-นอก ธพ.    | 0.00                                                                                                    | 0.00                                                              | 0.00           | 0.0                      |
| 1102050107                                              | ร/ด ค้างรับ-ภายนอก    | 0.00                                                                                                    | 0.00                                                              | 0.00           | 0.0                      |
| 1102050124                                              | ค้างรับจาก บก.        | 0.00                                                                                                    | 4,580,800.29                                                      | (4,309,965.03) | 270,835.2                |
| 1105010105                                              | วัสดุคงคลัง           | 0.00                                                                                                    | 0.00                                                              | 0.00           | 0.0                      |
| 1106010103                                              | คชจ. จ่ายล่วงหน้า     | 0.00                                                                                                    | 0.00                                                              | 0.00           | 0.0                      |
| 1205010101                                              | อาคารพักอาศัย         | 81,291,344.00                                                                                            | 0.00                                                              | 0.00           | 81,291,344.0             |
| 1205010103                                              | คสส. อาคารพักอาศัย    | (39,219,868.64)                                                                                          | 0.00                                                              | (173,028.18)   | (39,392,896.82           |
| 1205020101                                              | อาคารสำนักงาน         | 1,310,000.00                                                                                             | 0.00                                                              | 0.00           | 1,310,000.0              |
| 1205020103                                              | คสส. อาคาร สนุง.      | (555,174.81)                                                                                             | 0.00                                                              | (14, 94711117  | <b>ดุกตอ(5</b> 69,649.52 |
| 1205030101                                              | อาคารเพื่อป/ยอื่น     | 22,010,855.00                                                                                            | 0.00                                                              | N.R. Y0:00     | 22,010,855.0             |

กำหนดส่ง

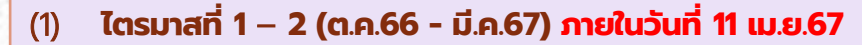

(2) ไตรมาสที่ 3 (เม.ย.67 - มิ.ย.67) ภายในวันที่ 12 ก.ค.67

(3) ไตรมาสที่ 4 (ก.ค.67 - ก.ย.67) ภายในวันที่ 11 ต.ค.67

#### เรื่องที่ 1.2 การเคลื่อนไหวของบัญชีแยกประเภท (ตาราง pivot table) ใน ระบบ New GFMIS Thai ระหว่างปิ่งบประมาณ พ.ศ.2567

#### เรื่องที่ 1.2.1 บัญซีเงินสดในมือ บัญซีเงินฝากธนาคารเพื่อนำส่งคลัง บัญชีเงินฝากธนาคารรายบัญชีเพื่อนำส่งคลัง

เรื่องที่ 1.2.3 บัญชีลูกหนี้เงินยืมในงบประมาณ บัญชีลูกหนี้เงินยืมนอกงบประมาณ เรื่องที่ 1.2.4 บัญซีเงินฝากธนาคารเงินในงบประมาณ บัญซีเงินฝากธนาคารนอกงบประมาณ บัญซีเงินฝากธนาคารรับจากคลัง (เงินกู้) บัญซีใบสำคัญค้างจ่าย บัญซีเจ้าหนี้การค้า- หน่วยงานภาครัฐ บัญซีเจ้าหนี้การค้า – บุคคลภายนอก

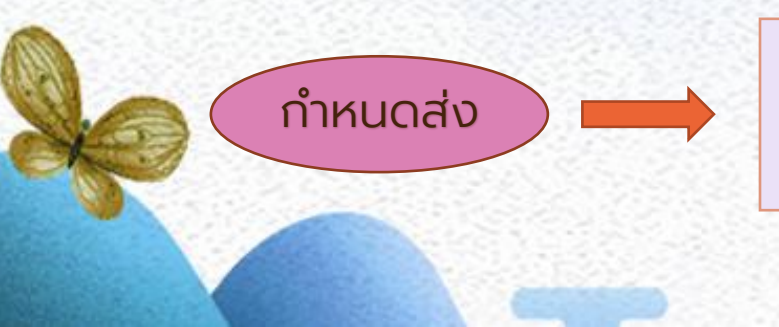

- ไตรมาสที่ 1 2 (ต.ค.66 มี.ค.67) ภายในวันที่ 11 เม.ย.67
- (2) ไตรมาสที่ 3 (เม.ย.67 มิ.ย.67) ภายในวันที่ 12 ก.ค.67
- (3) ไตรมาสที่ 4 (ก.ค.67 ก.ย.67) ภายในวันที่ 11 ต.ค.67

#### ตัวอย่าง Pivot Table พร้อม คำอธิบาย

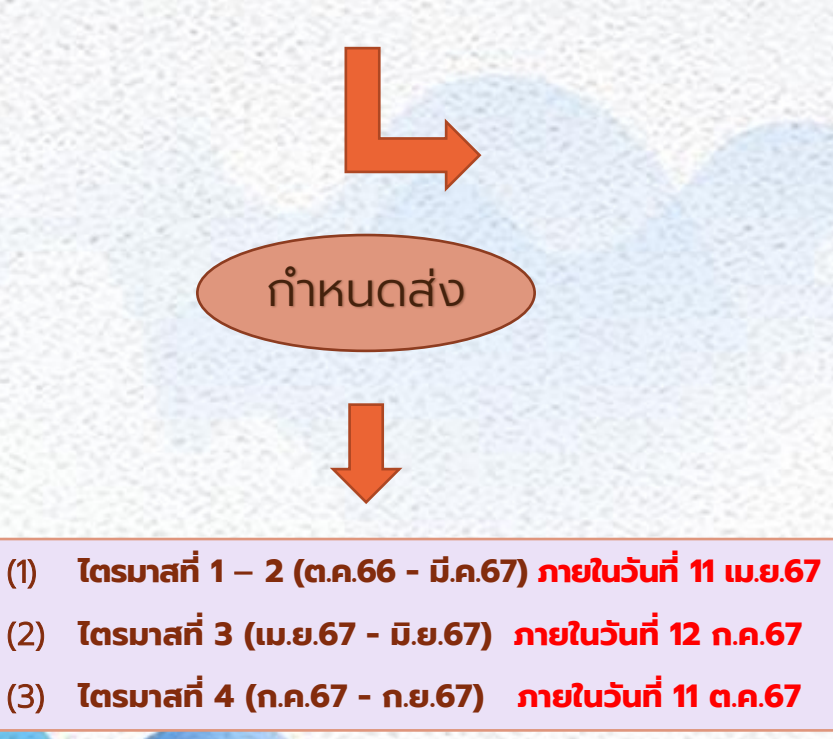

| มือ 1101010101 เดือน ด      | .R.66 - 3.R.66                                                              |                                                                                                    |
|-----------------------------|-----------------------------------------------------------------------------|----------------------------------------------------------------------------------------------------|
| รหัสหน่วยเบิกจ่าย 2.500     | 700799                                                                      |                                                                                                    |
| แสกุลในเ ป้ายชื่อคอลั 👻     |                                                                             |                                                                                                    |
| - 40                        | 50                                                                          | ผลรวมทั้งหมด                                                                                                    |
| 3000                        | -3000                                                                       | 0                                                                                                    |
|                             | -9031                                                                       | -9031                                                                                                    |
| 10000                       | -10000                                                                      | 0                                                                                                    |
| 25950                       | -25950                                                                      | 0                                                                                                    |
| 26150                       | -26150                                                                      | 0                                                                                                    |
| 28627.1                     | -28627.1                                                                    | 0                                                                                                    |
| 29850                       | -29850                                                                      | 0                                                                                                    |
| 34415.58                    | -34415.58                                                                   | 0                                                                                                    |
| 39604.38                    | -39604.38                                                                   | 0                                                                                                    |
| 197 597.06                  | -206628.1                                                                   | -9031                                                                                                    |
| าคงเหลือ -9,031 บาท ปร      | ะกอบด้วย                                                                    |                                                                                                    |
| 166 จำนวนใน 9,031 บาท       |                                                                             |                                                                                                    |
|                             |                                                                             |                                                                                                    |
| ตรวจแล้วถูกต้อง<br>สีกา     |                                                                             |                                                                                                    |
| (หญูง<br>(สกุลณีย์ หมื่นจง) |                                                                             |                                                                                                    |
|                             | มือ 1101010101 เดือน พ<br>รหัสหน่วยเปิกจ่าย 2500<br>ผสกุลในเ ป้ายชื่อคอลั ♥ | โอ 1101010101 เดือน พ.ศ.66 - ธ.ศ.66<br>รพัสหน่วยเปิกจ่าย 2 500700799<br>แสกุลในเ ป้ายชื่อดอลั ♥<br>♥ 40 50<br>5000 -5000<br>-9031<br>10000 -10000<br>25950 -25950<br>26150 -26150<br>28627.1 -28627.1<br>29850 -29850<br>54415.58 -34415.58<br>39604.38 -39604.38<br>197 597.06 -206628.1<br>197 597.06 -206628.1 |

# เอกสารที่จัดส่งเป็นรายปี

## เรื่องที่ 1.1.3 บัญชีเงินฝากคลัง

#### จัดส่งเอกสารภายใน วันที่ 11 ต.ค.67

ตัวอย่างเรื่องที่ ๑.๑.๓ งบเทียบยอดเงินฝากคลัง บัญซีเงินฝากคลัง (1101020501) ตรงกับรายงานการเคลื่อนไหวเงินฝากกระทรวงการคลัง และ รายงานสถานะเงินฝากคลังและเงินรับฝากของรัฐบาล ในระบบ New GFMIS Thai

#### งบเทียบยอดเงินฝากคลัง

ชื่อหน่วยเบิกจ่าย สำนักงานส่วนกลางตัวอย่าง รหัสหน่วยเบิกจ่าย 8700100001 ณ วันที่ ๓๐ กันยายน ๒๕๖๗

(หน่วย : บาท)

ยอดคงเหลือตามรายงานงบทดลอง 5,412,723.10 รายการที่ไม่ปรับเพิ่มเงินฝากคลัง (ถ้ามี) บวก การนำเงินส่งคลัง XX การกลับรายการไม่สมบูรณ์ XX XX หัก รายการที่ไม่ปรับลดเงินฝากคลัง (ถ้ามี) การขอเบิกเงิน (xx)การกลับรายการไม่สมบูรณ์ (xx)(XX) ยอดคงเหลือตามรายงานการเคลื่อนไหวเงินฝากกระทรวงการคลัง

#### เรื่องที่ 1.1.5 บัญชีใบสำคัญค้างจ่าย บัญชีเจ้าหนี้การค้า- หน่วยงานภาครัฐ บัญชีเจ้าหนี้การค้า – บุคคลภายนอก

#### จัดส่งเอกสารภายใน วันที่ 11 ต.ค.67

#### ตัวอย่าง เรื่องที่ ๑.๑.๕ สรุปรายการที่ยังไม่ได้จ่ายเงินตามใบแจ้งหนี้ ใบสำคัญหรือหลักฐานแสดงภาระผูกพันที่ต้องขำระคืนแก่เจ้าหนี้หรือผู้มีสิทธิ

บัญชีใบสำคัญค้างจ่าย รหัสบัญชีแยกประเภท 2102040102

รหัสหน่วยงาน : 87001 กรมตัวอย่าง

หน่วยเบิกจ่าย : 8700100001 สำนักงานส่วนกลางตัวอย่าง

รหัสจังหวัด : 1000 ส่วนกลาง

|                                                             |                 |                  | ข้อมูลจากรายงาน    | ในระบบ New GFMIS Thai                     |                                         |                  | าลัก         | าฐานแสดงการะชุ | <b>งกพัน</b>        | ผลต่าง    |
|-------------------------------------------------------------|-----------------|------------------|--------------------|-------------------------------------------|-----------------------------------------|------------------|--------------|----------------|---------------------|-----------|
| วันที่<br>เลขที่เอกสาร<br>ผ่านรายการ                        |                 | ประเภท<br>เอกสาร | การอ้างอิง         | <mark>ค่าอธิบาย</mark>                    | สูนย์ดันทุน                             | ຈຳນວນເຈີນ<br>(1) | เลขที่เอกสาร | วันที่         | ຈຳນວນເຈີນ<br>(2)    | (1) - (2) |
| 20.09.2567                                                  | 3600000130      | KL.              | เบิกชดใช้ใบสำคัญ   | ค่ารักษาพยาบาลผู้ป่วยนอก รพ.รัฐ ข้าราชการ | X00000000X                              | 97,000.00        | 67-0210      | 18.09.2567     | 97,000.00           | 0.00      |
| 20.09.2567                                                  | 3600003255      | KL               | เบิกชดใช้ใบสำคัญ   | ค่ารักษาพยาบาลผู้ป่วยนอก รพ.รัฐ จำราชการ  | 0000000000                              | 48,000.00        | 67-0215      | 18.09.2567     | 48,000.00           | 0.00      |
| 27.09.2567                                                  | 3600002564      | KL.              | เบิกขดใช้ใบสำคัญ   | ค่ารักษาพยาบาลผู้ป่วยนอก รพ.รัฐ ข้าราชการ | x00000000x                              | 16,100.00        | 67-0216      | 25.09.2567     | 16,100.00           | 0.00      |
| 27.09.2567                                                  | 3600006521      | KL               | เบิกซดใช้ใบสำคัญ   | ค่าใช้จ่ายในการประชุมและค่าใช้จ่ายเดินทาง | x000000000x                             | 32,920.00        | 67-0220      | 25.09,2567     | 32,920.00           | 0.00      |
| 27.09.2567                                                  | 360000076       | KL,              | เบิกซดใช้ใบสำคัญ   | ค่าใช้จ่ายในการประชุมและค่าใช้จ่ายเดินทาง | X00000000X                              | 110,500.00       | 67-0221      | 25.09.2567     | 110,500.00          | 0.00      |
| 30.09.2567                                                  | 3600002300      | KL               | เบิกซดใช้ใบสำคัญ   | ค่าใช้จ่ายในการประชุมและค่าใช้จ่ายเดินทาง | 000000000000000000000000000000000000000 | 67,900.00        | 67-0222      | 27.09.2567     | 67,900.00           | 0.00      |
| 30.09.2567                                                  | 3600002025      | KL               | เบิกซดใช้ใบสำคัญ   | ค่าใช้จ่ายในการบริหาร-ค่าน้ำมันเชื้อเพลิง | xxxxxxxxxxxx                            | 57,000.00        | 67-0223      | 27.09.2567     | 57,000.00           | 0.00      |
| 30.09.2567                                                  | 3600000916      | KL               | เบ็กซดใช้ใบสำคัญ   | ค่าใช้จ่ายในการบริหาร-ค่าน้ำมันเชื้อเพลิง | x000000000x                             | 27,500.00        | 67-0224      | 27.09.2567     | 27,500.00           | 0.00      |
| ข้อมูลจากรายงานงบทดลอง - หน่วยเบ็กจ่าย คำสั่งงาน NGL_TB_PMT |                 |                  |                    | 454 000 00                                | 77                                      | ม                | 456,920.00   | 0.00           |                     |           |
| และข้อมูลแ                                                  | ต่ละรายการจากรา | ยงานแสดงา        | บรรทัดรายการบัญชีน | ยกประเภททั่วไป คำสั่งงาน NFI_DISPLAY_L    | 2,221                                   | 456,920.00       | กรอกข้อ      | มูลจากหลักฐานเ | เสดงการะผูกพันที่มี | lagiasa   |

หมายเหตุ : ๓. ข้อมูลจากรายงานงบทตลอง - หน่วยเบิกจ่าย คำสั่งงาน NGL\_TB\_PMT ให้แสดงยอดคงเหลือในช่อง "ยอดยกไป" ของบัญชีใบสำคัญด้างจ่าย (210204010 ณ วันที่ ๓๐ กับยายน ๒๕๖๗

b. การแสดงตารางให้เบรียบเทียบข้อมูลจากรายงานงบทคลอง - หน่วยเบิกจ่าย คำสั่งงาน NGL\_TB\_PMT และข้อมูลแต่ละรายการจากรายงานแสดงบรรทัดรายกัน บัญชีแยกประเภททั่วไป คำสั่งงาน NFI\_DISPLAY\_L ต้องตรงกับหลักฐานแสดงการะยุกพันที่มีอยู่จริง

เรื่องที่ 1.1.7 งบทดลอง แสดงข้อมูลทางบัญชีที่ ถูกต้องตามดุลบัญชีปกติ และต้องไม่มีบัญชีพักยอด คงค้าง

จัดส่งเอกสารภายใน วันที่ 11 ต.ค.67

#### คำสั่ง รายงานบัญชีผิดดุล NGL\_RPT0029

| ✓                                             | x +                                              | - 0         |
|-----------------------------------------------|--------------------------------------------------|-------------|
| ← → ♂ t agency-rpt.gfmis.go.th/gl/ngl_rpt0029 |                                                  | x D 4       |
|                                               | ระบบรายงานหน่วยงานภาครัฐ<br>Agency Online Report |             |
| ชื่อผู้ใช้: คำแหน่ง: สังกัด:                  |                                                  | Version:23/ |
| NGL_RPT0029                                   |                                                  |             |
| รายงานแสดงข้อมูลบัญชีมิดคุลระดับหน่วยเบิกจ่าย |                                                  |             |
| < กลับ                                        |                                                  |             |
|                                               |                                                  |             |
| 6                                             |                                                  |             |
| 5                                             | ไม่พบเอกสาร                                      |             |
| 3                                             |                                                  |             |
|                                               |                                                  |             |
| 5                                             |                                                  |             |
|                                               |                                                  |             |
|                                               |                                                  |             |
|                                               |                                                  |             |
|                                               |                                                  |             |
|                                               |                                                  |             |
|                                               |                                                  |             |
|                                               |                                                  |             |
|                                               |                                                  |             |
|                                               |                                                  |             |
|                                               |                                                  |             |
|                                               |                                                  |             |
|                                               |                                                  |             |
| -                                             |                                                  |             |
| 8                                             |                                                  |             |
|                                               |                                                  |             |

รหัสพน่วยเบิกจ่าย 2500701726 หน่วยงาน ศูนย์ฝึกยุทธวิธีตำรวจกลาง บัญขีแยกประเภท 1101020501 เงินฝากคลัง ณ วันที่ 30 กันยายน 2566

| วันที่   | เลขที่     | ประเภท | ເວດອາຮູ້ກາວາ  | N. O. LIANGI | 00500000      | minufacion  | ผ่านรายการ |           |        |         |       |
|----------|------------|--------|---------------|--------------|---------------|-------------|------------|-----------|--------|---------|-------|
| ลงรายการ | เอกสาร     | เอกสาร | -             | ผู้ทานทน     | 11.1911.IN.7M | หน่วยเบกจาย | . เดบิต    | เครดิต    | คงเหลอ | vlookup | ผลตาง |
| 27.10.25 | 1600001989 | RX     | 3032423300000 | 25007        | 2500701726    | 2500701726  | 5,100.00   | 0.00      | 5100   | 5100    | 0     |
| 28.11.25 | 1600005800 | RX     | 3031994400001 | 25007        | 2500701726    | 2500701726  | 5,100.00   | 0.00      | 5100   | 5100    | 0     |
| 27.12.25 | 1600008999 | RX     | 3038137100006 | 25007        | 2500701726    | 2500701726  | 5,100.00   | 0.00      | 5100   | 5100    | 0     |
| 27.01.25 | 1600012146 | RX     | 3030017600000 | 25007        | 2500701726    | 2500701726  | 5,100.00   | 0.00      | 5100   | 5100    | 0     |
| 24.02.25 | 1600014788 | RX     | 3030017600001 | 25007        | 2500701726    | 2500701726  | 5,000.00   | 0.00      | 5000   | 5000    | 0     |
| 29.03.25 | 1600019340 | RX     | 3031994400000 | 25007        | 2500701726    | 2500701726  | 5,200.00   | 0.00      | 5200   | 5200    | 0     |
| 21.04.25 | 0200019091 | J3     | 0100063474    | 25007        |               | 2500701726  | 0.00       | 21,600.00 | -21600 | -21600  | 0     |
| 26.04.25 | 1600022450 | RX     | 3030017600003 | 25007        | 2500701726    | 2500701726  | 5,300.00   | 0.00      | 5300   | 5300    | 0     |
| 30.05.25 | 1600026787 | RX     | 3031994400000 | 25007        | 2500701726    | 2500701726  | 5,300.00   | 0.00      | 5300   | 5300    | 0     |
| 29.06.25 | 1600030757 | RX     | 3038137100002 | 25007        | 2500701726    | 2500701726  | 5,300.00   | 0.00      | 5300   | 5300    | 0     |
| 04.07.25 | 0200029098 | J3     | 0100093877    | 25007        |               | 2500701726  | 0.00       | 15,000.00 | -15000 | -15000  | 0     |
| 26.07.25 | 1600034451 | RX     | 3032423300001 | 25007        | 2500701726    | 2500701726  | 5,500.00   | 0.00      | 5500   | 5500    | 0     |
| 28.08.25 | 1600039383 | RX     | 3030017600004 | 25007        | 2500701726    | 2500701726  | 5,500.00   | 0.00      | 5500   | 5500    | 0     |
| 27.09.25 | 1600045176 | RX     | 3032423300008 | 25007        | 2500701726    | 2500701726  | 5,500.00   | 0.00      | 5500   | 5500    | 0     |

## เรื่องที่ 1 ความถูกต้อง

#### **เรื่องที่ 1.2.2 บัญชีเงินฝากคลัง** แสดงการตรวจสอบจัดทำ VLOOKUP

จัดส่งเอกสารภายใน วันที่ 11 ต.ค.67

## เรื่องที่ 2 ความโปร่งใส

#### เรื่องที่ 2.1 การปิดเผยงบทดลองสู่ สาธารณะ

#### จัดส่งเอกสารภายใน วันที่ 11 ต.ค.67

การเปิดเผยงบทดลองสู่สาธารณะ งบทดลอง ประจำเดือน กันยายน 2566 ของต่ำรวจภูธรภาค 7

รหัสหน่วยงาน : 2507 สำนักงานทำรวจแห่งชาติ หน่วยเปิกจ่าย : 2500700799 ดำรวจภูธรกาค 7 รหัสจังหวัด : 7300 นครปฐม

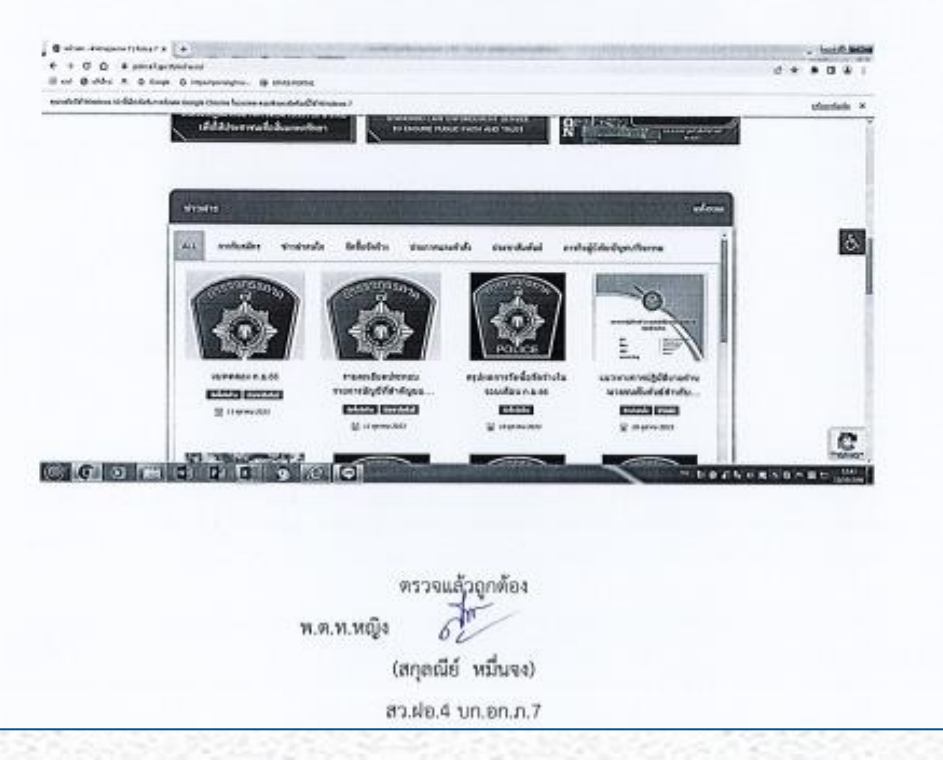

## เรื่องที่ 2 ความโปร่งใส

#### เรื่องที่ 2.2 การแสดงรายละเอียด ประกอบรายการบัญชีที่ สำคัญของงบทดลอง ประจำปีเดือนกันยายน 2567

#### จัดส่งเอกสารภายใน วันที่ 11 ต.ค.67

รายสะเสียดประกลบรายการบัญชีที่สำคัญรองงบทตลอง ต่ำรวจฎรรภาค 7 รหัสพน่วยเนิกร่าย 2500700799 ณ วันที่ 30 กันยายน 2566

|                                                                           |              | Owner: Being |
|---------------------------------------------------------------------------|--------------|--------------|
| 1. บัญชีเงินสดในมือ                                                       |              |              |
| ขอดคนหลี่อของบัญชี ณ วันที่ 30 กันยายน 2566 ในรอบบ New GFMIS That         |              | 9,031.00     |
| 2. บัญชีพินฝากรบาคาร                                                      |              |              |
| ยอลคงเหลือของนัญชี ณ วันที่ 30 กันธายน 2566 ในระบบ New GFMIS Thai         |              | 210,847.99   |
| ประกอบด้วยรายอะเอียด ดังนี้                                               |              |              |
| - บัญพีเงินฝากขนาคาร (เงินงบประมาณ) (1101020603)                          | 0.00         |              |
| อนาคารกรุงไทย สาขา นครปฐม                                                 |              |              |
| - ບັ້ຍງຮີ່ຜົນຝາກອນກາກ (ຜົນພອກປອອລກແ) (1101020604)                         | 0.00         |              |
| สนาศารกรุงใหย สาขา นครปฐม                                                 |              |              |
| - นัญซีเงินฝากกระนสรายวัน (1101030101)                                    | 210,847.99   |              |
| ธนาหารกรุงไทย สาขา นครปฐม                                                 |              |              |
| - บัญชีเสินฝากรบาหาร (เสินอรมหรัดย์) (1101030102)                         | 0.00         |              |
| ธนาคารกรุงไทย สาขา นครปฐม                                                 |              |              |
| - บัญชีเสินสากไม่มีรายตัว (1101030199)                                    | 0.00         |              |
| กองทุนเพื่อการบริหารจัดการการทำงานของคนต่างด้า                            | 2            |              |
| ของคำรวจภูธรภาค 7 ธนาคารกรุงโทย สาขา นครปฐม                               |              |              |
| 5. บัญชีเงินปากคอัง                                                       |              |              |
| ออกจะหลือของขัญชี ณ วันที่ 30 กันธายน 2566 ในระบบ New GFMS Thai           |              | 3,436,018.46 |
| ประกอบด้วยรายละเอียด ดังนี้                                               |              |              |
| - ບັญອິເດີນຝາກ 10599 ທີ່ພາປະຍ <i>້າ</i> ໃນສ້ອງຊາ ເດີນປະຍ <i>້າ</i> ໃນອື່ນ | 1,177,004,54 |              |
| - บัณฑ์เงินฝาก 10770 เงินบรณะหรัพย์ฮิน                                    | 837,192,86   |              |

- บัญพีเส้นฝาก 11912 เส้นฝากต่าง ๆ

ครวจมลังถูกพ้อง

1,421,821.06

オレ พ.ศ.พ.พญิง (สกุลณีท์ หมื่นจะ)

ande.4 un.en.n.7

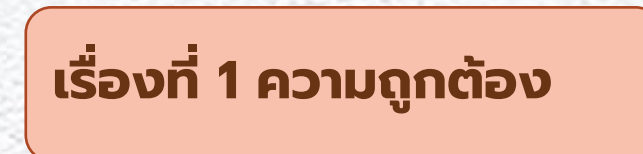

### เรื่องที่ 11 ยอดคงเหลือในช่องยอดยกไปของบัญชีแยกประเภทในงบ ทดลองถูกต้องตรงกับหลักฐาน

#### เรื่องที่ 1.1.6 บัญชีวัสดุ บัญชีทรัพย์สินถาวร

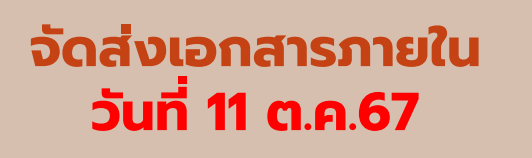

#### บัญชีวัสดุ ตัวอย่างสรุปรายงานและเอกสารที่เกี่ยวข้อง

1.สรุปรายงาน

เรื่องที่ ๑.๑.๖ สรุปรายงานผลการตรวจสอบพัสตุ

ชื่อบัญชีวัสดุคงคลัง รหัสบัญชีแยกประเภท 1105010105

รหัสหน่วยงาน : 87001 กรมตัวอย่าง

หน่วยเบิกจ่าย : 8700100001 สำนักงานส่วนกลางตัวอย่าง

รหัสจังหวัด : 1000 ส่วนกลาง

|           | ช้อมูลจากรายงานในระบบ New G                                                                  | FMIS Thai                                         | รายงานผลการตรวจสอบพัสดุ<br>ประจำปึงบประมาณ พ.ศ. ๒๙๖๗                                                                                            | ผลต่าง                                  |
|-----------|----------------------------------------------------------------------------------------------|---------------------------------------------------|----------------------------------------------------------------------------------------------------|-----------------------------------------|
| หมวดพัสดุ | รายการ                                                                                       | มูลค่า<br>(1)                                     | มูลค่า<br>(2)                                                                                                    | (1) - (2)                               |
| 44102900  | อุปกรณ์ที่ใช้กับเครื่องใช้สำนักงาน                                                           | 1,223,654.00                                      | 1,223,654.00                                                                                                    | 0.00                                    |
| 44103100  | วัสดุสิ้นเปลืองสำหรับทำความสะอาดฯ                                                            | 324,560.30                                        | 324,560.30                                                                                                    | 0.00                                    |
| 44103500  | อุปกรณ์เครื่องเข้าเล่ม                                                                       | 105,255.34                                        | 105,255.34                                                                                                    | 0.00                                    |
| 44111500  | อุปกรณ์จัดเก็บเครื่องใช้สำนักงาน                                                             | 34,521.00                                         | 34,521.00                                                                                                    | 0.00                                    |
| 44111900  | กระดาษ                                                                                       | 434,520.00                                        | 434,520.00                                                                                                    | 0.00                                    |
| 44121500  | เครื่องใช้โปรษณีย์                                                                           | 32,469.36                                         | 32,469.36                                                                                                    | 0.00                                    |
| 44121600  | เครื่องใช้บนโต๊ะทำงาน                                                                        | 114,510.97                                        | 114,510.97                                                                                                    | 0.00                                    |
|           | รวม                                                                                          | 2,269,490.97                                      | 2,269,490.97                                                                                                    | 0.00                                    |
|           | ช้อมูลจากรายงานงบทดลอง - หน่วยเบิกจ่าย คำ<br>และข้อมูลแต่ละรายการจากรายงานยอดคงเหลือบัญชีวัร | สั่งงาน NGL_TB_PMT<br>เดุคงคลัง คำสั่งงาน NGL_R02 | บันทึกข้อมูลจากรายงานผลการตรวจสะ<br>ประจำปังบประมาณ พ.ศ. ๒๙๖<br>ประกอบกับทะเบียนคุมวัสดุหรือหลักฐานที่แสด<br>ของวัสดดงเหลือ ณ วันที่ ๓๐ วันยายน | บบพัสดุ<br>ช<br>งราคาต่อหน่วย<br>๒๕ๅๅๅฮ |

หมายเหตุ : ๑. ข้อมูลจากรายงานงบทคลอง - หน่วยเบิกจ่าย คำสั่งงาน NGL\_TB\_PMT ให้แสดงยอดคงเหลือในช่อง "ยอดยกไป" ของบัญชีวัสดุคงคลัง (1105010105) ณ วันที่ ๓๐ กับยายน ๒๕๖๙ ๒. การแสดงคารางให้เปรียบเทียบข้อมูลจากรายงานงบทคลอง - หน่วยเบิกจ่าย คำสั่งงาน NGL\_TB\_PMT และข้อมูลแต่ละรายการจากรายงานยอดคงเหลือบัญชีวัสดุคงคลัง คำสั่งงาน NGL\_R02 ต้องตรงกับรายงานผลการตรวจสอบพัสดุ ประจำปังบประมาณ พ.ศ. ๒๕๖๙

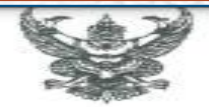

#### 2.หนังสือแต่งตั้งคณะกรรมการฯ

คำสั่งคำรวจภูธรจังหวัดราชบุรี ที่ 2ัสิท /อสบบ เรื่อง แต่งตั้งคณะกรรมการตรวจสอบพัสดุประจำปี

ตามระเบียบกระทรวงการคลังว่าด้วยการจัดซื้อจัดจ้างและการบริหารพัสดุภาครัฐ พ.ศ.๒๕๖๐ ข้อ ๒๑๓ ให้หัวหน้าหน่วยงานของรัฐหรือหัวหน้าหน่วยทัสดุ แต่งตั้งผู้รับผิดขอบในการครวจสอบพัสดุ การรับจ่ายพัสดุในงวค ๑ ปีที่ผ่านมา และตรวจนับพัสดุประเภทที่คงเหลืออยู่เพียงวันสิ้นงวด เพื่อให้การปฏิบัติ เป็นไปตามระเบียบถูกต้อง ดำรวจภูธรจังหวัดราชบุรี จึงแต่งตั้งคณะกรรมการเพื่อตรวจสอบพัสดุประจำปี ดังรายนามต่อไปนี้

- พันดำรวจโทหญิง รัดดา เจียมย่อน เป็นประธานกรรมการ รองผู้กำกับการฝ่ายอำนวยการ ดำรวจภูธรจังหวัดราชบรี
- b. พันดำรวจโห วัยระ ทับแก้ว เป็นกรรมการ สารวัตรฝ่ายอำนวยการ ดำรวจภูธรจังหวัทราชบุรี
- ๓. ร้อยดำรวจเอก เซษฐ์ จำปาหอม เป็นกรรมการ / เลขานุการ รองสารวัตร ฝ่ายอำนวยการ ดำรวจภูธรจังหวัดราชบุรี

ให้คณะกรรมการตรวจสอบพัสดุ มีหน้าที่ ดังนี้

๑.ศัณนินการตรวจสอบการรับจ่ายพัสธุ เวตตั้งแต่วันที่ ๑ สุลาคม ๒๕๖๕ ถึง ๑๐ กันยายน ๒๕๖๖ ๒.ศรวจนับพัสธุลงเหลือ มีตัวอยู่ตรงตามบัญชีหรือทะเบียนหรือไม่ มีพัสดุโดชำรุล เสื่อมคุณภาพ พรีอสูญใปเพราะเหตุโด หรือพัสดุโตไม่จำเป็นต้องใช้โบราชการต่อไป

๓.รายงานผลการตรวจสอบให้พราบภายใน ๑๐ วันทำการ นับแต่วันเปิดทำการวันแรกของเดือน ตุลาคม ๒๕๖๐ เป็นคันไป

ทั้งนี้ ตั้งแต่บัดนี้เป็นต้นไป

สังณวันที่ 🔊 กับยายน พ.ศ. ๒๕๖๖

พลตำรวจครี

(วซิรพงษ์ อมราพิทักษ์) ผู้บังคับการคำรวจภูธรจังหวัดราชบุรี

#### บัญชีวัสดุ ตัวอย่างสรุปรายงานและเอกสารที่เกี่ยวข้อง

สรุปรายงานผลการตรวจสอบพัสดุ

#### 3.สรุปผลการตรวจนับพัสดุ

ชื่อบัญชีวัสดุคงคลัง รหัสบัญชีแยกประเภท 1105010105

รหัสหน่วยงาน : 2507 สำนักงานตำรวจแห่งชาติ หน่วยเบิกจ่าย : 2500700862 ตำรวจภูธรจังหวัดตรัง รหัสจังหวัด : 9200 จังหวัดตรัง

|           |                    |                                        | มูลค่า                                                 |                     |
|-----------|--------------------|----------------------------------------|--------------------------------------------------------|---------------------|
| หมวดพัสดุ | รายการ             | ยอดคงเหลือ<br>วัสดุคงคลังในระบบ<br>(1) | รายงานผลการตรวจนับพัสดุ<br>ประจำปึงบประมาณ พ.ศ.<br>(2) | ผลต่าง<br>(1) - (2) |
| 141219000 | เล่มใบเสร็จรับเงิน | 40,552.00                              | 40,552.00                                              | 0.00                |
|           |                    |                                        |                                                        |                     |
|           | รวม                | 40,552.00                              | 40,552.00                                              | 0.00                |

ตรวจแล้วถูกต้อง

34.99.91. (เสรี ชูจันทร์) สว.ฝอ.ภ.จว.ตรัง

# บัญชีวัสดุ ตัวอย่างสรุปรายงานและเอกสารที่เกี่ยวข้อง

|       | วายง การสพุพงเ                   | ทสอสนเบลอง<br>ภ.จว.ตร์ | บงบบระมาณ พ.ศ<br>รัง | 1.2566            |            |  |
|-------|----------------------------------|------------------------|----------------------|-------------------|------------|--|
|       |                                  | รายงานผ                | ลการตรวจนับพัส       | ดุประจำปังบประมาถ | ม พ.ศ.2566 |  |
| ลำดับ | รายการวัสดุ                      | and long the s         | · Pausou             | ราคาต่อหน่วย      | จ้านวนเงิน |  |
|       |                                  | หน่วยนบ                | 0341714              | ארטי              | บาท        |  |
| 1     | ค.129-ต.18 ใบเสร็จรับเงินค่าปรับ | ເສ່ນ                   | 321                  | 72                | 23,112     |  |
| 2     | ง.43-ต.94 ใบเสร็จรับเงิน         | ເສ່ນ                   | 363                  | 45                | 16,335     |  |
| 3     | ทต.9 ใบสำคัญประจำตัวคนต่างด้าว   | ເສ່ນ                   | 13                   | 85                | 1,105      |  |
|       |                                  |                        |                      |                   |            |  |
|       |                                  |                        |                      |                   |            |  |
|       |                                  |                        |                      |                   |            |  |
|       |                                  |                        |                      |                   |            |  |
|       |                                  |                        |                      |                   |            |  |
|       |                                  |                        |                      |                   |            |  |
|       |                                  |                        |                      |                   |            |  |
|       | รวม                              |                        |                      |                   | 40,552     |  |

ตรวจแล้วถูกค้อง

39.93.91.

(เสรี ซูจันทร์) สว.อก.ฯ ช่วยราชการ.สว.ฝอ.ภ.ขว.ครั้ง

4.รายงานวัสดุคงเหลือของแต่ละตัว

ตัวอย่าง

เรื่องที่ ๑.๑.๖ สรุปรายงานผลการตรวจสอบพัสดุ

ชื่อบัญชีสินทรัพย์ถาวร รหัสบัญชีแยกประเภท 120000000

#### 1.สรปรายงาน

รพัสหน่วยงาน : 87001 กรมตัวอย่าง

หน่วยเบิกจ่าย : 8700100001 สำนักงานส่วนกลางตัวอย่าง

วันที่รายงาน : ยอดสินทรัพย์คงเหลือ - 01 คส.ตามบัญชี 30.09.2567

|              |                   | ข้อมูลจากรายงานในร   | รายงานผลการตรวจสอบพัสดุ<br>ประจำปังบประมาณ พ.ศ. ๒๕๖๙ | ผถต่าง            |                |                           |                |
|--------------|-------------------|----------------------|------------------------------------------------------|-------------------|----------------|---------------------------|----------------|
| รพัสหน่วยงาน | รหัสหมวดสินทรัพย์ | พมวดสินทรัพย์        | มูลค่าการได้มา<br>(1)                                | ค่าเสื่อมราคาสะสม | มูลค่ำตามบัญชี | มูถคำการได้มา<br>(2)      | (1) - (2)      |
| 87001        | 12050200          | อาคารสำนักงาน        | 368,632,321.02                                       | (338,881,402.51)  | 29,750,918.51  | 368,632,321.02            | 0.00           |
| 87001        | 12050300          | อาคารเพื่อป/ขอื่น    | 2,800,000.00                                         | (265,369.86)      | 2,534,630.14   | 2,800,000.00              | 0.00           |
| 87001        | 12050800          | ส่วนปรับปรุงอาคาร    | 21,386,652.39                                        | (6,502,507.91)    | 14,884,144.48  | 21,386,652.39             | 0.00           |
| 87001        | 12050600          | อาคารธลิ่งป/ตไม่ระบุ | 2,100,000.00                                         | (2,099,994.00)    | 6.00           | 2,100,000.00              | 0.00           |
| 87001        | 12060100          | ครูภัณฑ์สำนักงาน     | 56,334,189.13                                        | (46,519,359.12)   | 9,814,830.01   | 56,334,189,13             | 0.00           |
| 87001        | 12060300          | ครูภัณฑ์ไฟฟ้า&วิทยุ  | 18,886,557.48                                        | (9,856,881.74)    | 9,029,675.74   | 18,886,557,48             | 0.00           |
| 87001        | 12060400          | ครูภัณฑ์โฆษณา        | 5,701,529.05                                         | (4,562,815.77)    | 1,138,713.28   | 4,528,529.05              | * 1,173,000.00 |
| 87001        | 12061000          | ครูภัณฑ์คอมพิวเตอร์  | 91,006,809.60                                        | (79,363,750.92)   | 11,643,058.68  | 91,006,809.60             | 0.00           |
| 87001        | 12061200          | ครูภัณฑ์บ้านครัว     | 1,469,642.87                                         | (1,461,505.12)    | 8,137.75       | 1,469,642.87              | 0.00           |
| 87001        | 12061800          | ครูภัณฑ์ไม่ระบุฯ     | 29,795,910.96                                        | (29,795,646.96)   | 264.00         | 29,795,910.96             | 0.00           |
| 87001        | 12090100          | โปรแกรมคอมท          | 57,366,718.00                                        | (13,861,145.79)   | 43,505,572.21  | 57,366,718.00             | 0.00           |
|              |                   | รายงานขอดสินทรัพย์คง | เหลือ คำสั่งงาน NFA_011                              |                   |                | กรอกข้อมูลจากราชงานผลการเ | กรวจลอบพัลดุ   |

\* มุลค่าการได้มาของครภัณฑ์โฆษณาจากรายงานในระบบ New GFMIS Thai มียอดต่างจากรายงานผลการตรวจสอบพัสดุประจำปี เกิดจากสินทรัพย์สูญหายและอยู่ระหว่างการดำเนินการตามกฎหมายและระเบียบที่เกี่ยวข้องห พมายเหตุ : ๑. กรณีมีผลต่างของข้อมูลสินทรัพย์ระหว่างรายงานในระบบและรายงานผลการครวจสอบพัสตุประจำปี หากหน่วยงานตรวจสอบข้อมูลสินทรัพย์มีสาเหตุมาจากสินทรัพย์สญหาย และอยู่ระหว่างการแต่งตั้งคณะกรรมการสอบข้อเท็จจริง หรืออยู่ระหว่างดำเนินการตามกฎหมายและระเบียบที่เกี่ยวข้องของทางราชการ ให้หน่วยงานขึ้นจงพร้อมแนบหลักฐาน

le. หากหน่วยงานมีบัญชีสินทรัพย์กาวร (Interface) / (ไม่ระบูรายละเอียด) ซึ่งเป็นสินทรัพย์ไม่มีรายตัวในระบบ New GFMIS Thai สามารถปรับปรุงรูปแบบได้ทามที่เห็นสมควรและเพิ่มวันสม ้อย่างน้อยรูปแบบต้องแสดงการเปรียบเทียบขอดคงเหลือในช่อง "ขอดยกไป" ของบัญชีแยกประเภทในรายงานงบทดลอง - หน่วยเบิกจ่าย คำสั่งงาน NGL TB PMT

กับยอดคงเหลือของรายงานผลการครวจสอบพัสดุ ประจำปังบประมาณ พ.ศ. ๒๕๖๗

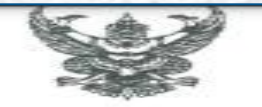

#### 2.หนังสือแต่งตั้งคณะกรรมการฯ

กำสั่งคำรวจภูธรจังหวัดราชบุรี ที่ ๔๔๛ ∧อ๕๖๖๖ เรื่อง แต่งตั้งคณะกรรมการตรวจสอบพัสดุประจำปี

ตามระเบียบกระทรวงการคลังว่าด้วยการจัดซื้อจัดจ้างและการบริหารพัสคุภาครัฐ พ.ศ.๒๕๖๐ ข้อ ๒๑๓ ให้หัวหน้าหน่วยงามของรัฐหรือหัวหน้าหน่วยพัสดุ แต่งตั้งผู้รับผิดชอบในการควางสอบพัสดุ การรับจ่ายพัสดุในงวค ๑ ปีที่ผ่านมา และตรวจนับพัสดุประเภทที่คงเหลืออยู่เพียงวันสิ้นงวด เพื่อให้การปฏิบัติ เป็นไปตามระเบียบถูกต้อง ทำรวจภูธรจังหวัดราชบุรี จึงแต่งตั้งคณะกรรมการเพื่อตรวจสอบพัสดุประจำปี ดังรายนามต่อไปนี้

- ๑. พันต่ำรวจโทหญิง รัดดา เจียมอ่อน เป็นประธานกรรมการ รองผู้กำกับการฝ่ายอำนวยการ ดำรวจภูธรจังหวัดราชบูรี
- ๒. พันดำรวจไห วัชระ ทับแก้ว เป็นกรรมการ สารวัตรฝ่ายอำนวยการ ดำรวจฏธรจังหวัดราชบุรี
- ๓. ร้อยดำรวจเอก เซษฐ์ จำปาหอม เป็นกรรมการ / เลขาบุการ รองสารวัตร ฝ่ายอำนวยการ ดำรวจภูธรจังหวัดราชบุรี

ให้คณะกรรมการครวจสอบพัสดุ มีหน้าที่ ดังนี้

 ด.ด้างนินการตรวจสอบการรับง่ายทัสดุ งวดตั้งแต่วันที่ ๑ สุลาคม ๒๕๖๕ ถึง ๑๐ กันยายน ๒๕๖๖ ๒.ตรวจนับพัสดุคงเหลือ มีด้วอยู่ตรงตามบัญชีหรือทะเบียนหรือไม่ มีพัสดุโดชำรุด เสื่อมคุณภาพ ทรีอสูญใปเพราะเหตุโด หรือทัสดุใดไม่จำเป็นต้องใช้โบราชการต่อไป

๓.รายงานผลการตรวจสอบให้ทราบภายใน ๓๐ วันทำการ นับแต่วันเปิดทำการวันแรกของเดือน ตุลาคม ๒๕๖๐ เป็นต้นไป

ทั้งนี้ ตั้งแต่บัดนี้เป็นต้นไป

สัง ณ วันที่ 🔊 กันยายน พ.ศ. ๒๕๖๖

พลตำรวจครี

(วซิรพงษ์ อมราพิทักษ์) ผู้บังคับการสำรวจภูธรจังหวัดราชบุรี

สรุปรายงานผลการตรวจสอบพัสดุ ดำรวจภูธรจังหวัดราชบุรี รหัสหน่วยเปิกจ่าย 2500700808 ณ วันที่ 30 กันยายน 2566

3. รายงานการตรวจสอบ

| ข้อมูลจากราชงามในระบบ GFMI5 |                     |                       |                   |                | รายงานผลการครวจนับพัสดุ          |                     |
|-----------------------------|---------------------|-----------------------|-------------------|----------------|----------------------------------|---------------------|
| รหัสบัญชีแอกประเภท          | หมวดสินทวัพธ์(คลาส) | มูลค่าการได้มา<br>(1) | ค่าเสื่อมราคาละสม | มูลค่าตามบัญชี | ประจำปัจบประมาณ พ.ศ. 2566<br>(2) | нряўэа<br>(1) - (2) |
| 1205010101                  | อาคารพักธาศัย       | 256,011,119.57        | (115,941,306.00)  | 140,069,813.57 | 256,011,119.57                   | -                   |
| 1205020101                  | อาคารสำนักงาน       | 256,928,686.12        | (71,365,718.33)   | 185,562,967.79 | 256,928,686.12                   | -                   |
| 1205030101                  | อาคารเพื่อป/ยอื่น   | 588,000.00            | (587,998.00)      | 2.00           | 588,000.00                       | -                   |
| 1205040101                  | สิ่งปลูกสร้าง       | 7,356,064.00          | (3,586,374.37)    | 3,769,689.63   | 7,356,064.00                     | -                   |
| 1206010101                  | ครุภัณฑ์สำนักงาน    | 3,776,710.00          | (1,753,521.73)    | 2,023,188.27   | 3,776,710.00                     | -                   |
| 1206020101                  | ครุภัณฑ์ยานพาหนะ    | 170,096,367.64        | (159,607,719.30)  | 10,488,648.34  | 170,096,367.64                   | -                   |
| 1206030101                  | ครภัณฑ์ไฟพ้า&วิทยุ  | 13,699,647.61         | (10,711,828.61)   | 2,987,819.00   | 13,699,647.61                    | -                   |
| 1206040101                  | ครุภัณฑ์โฆษณา       | 12,544,792.50         | (10,880,781.67)   | 1,664,010.83   | 12,544,792.50                    | -                   |
| 1206050101                  | ครุภัณฑ์การเกษตร    | 30,000.00             | (29,998.00)       | 2.00           | 30,000.00                        | -                   |
| 1206080101                  | ครุภัณฑ์สำรวจ       | 414,050.00            | (414,043.00)      | 7.00           | 414,050.00                       | -                   |
| 1206090101                  | ครูภัณฑ์วิทย์า      | 4,680,416.00          | (3,516,814.89)    | 1,163,601.11   | 4,680,416.00                     | -                   |
| 1206100101                  | ครุภัณฑ์คอมพิวเตอร์ | 5,381,838.12          | (4,602,716.30)    | 779,121.82     | 5,381,838.12                     | -                   |
| 1206150101                  | ครุภัณฑ์สนาม        | 46,275.00             | (46,269.00)       | 6.00           | 46,275.00                        | -                   |
| 1206160101                  | ครุภัณฑ์อื่น        | 44,206,174.77         | (26,048,229.41)   | 18,157,945.36  | 44,206,174.77                    | -                   |
| 121                         |                     | 775,760,141.33        | (409,093,318.61)  | 366,666,822.72 | 775,760,141.33                   |                     |

ผู้จัดทำ

Samos 17.99.71.

(อิศรางกูร บุครลับ) ผบ.หมู่ ฝอ.ก.จว.ราชบุรี

ขอรับรองว่าถูกค้อ W.W.E. (สายฟ้า จิราวรรชนสกุล)

รอง ผบก.ฯ ประเผบก.ภ.จว.ราชบุรี

#### สรุปรายงานผลการตรวจสอบพัสดุ

ดำรวจภูธรจังหวัดราชบุรี รหัสหน่วยเบิกจ่าย 2500700808

ณ วันที่ 30 กันยายน 2566

|                    | รายงานผลการตรวจนั้ง | <i>เพิล</i> ดุประจำปังบประมา | 104 W.M. 2566     |                |  |
|--------------------|---------------------|------------------------------|-------------------|----------------|--|
| รพัสบัญชีนอกประเภท | หมวดสินหรัพย์(คลาส) | มูลคำการได้มา                | ค่าเสี่ยมราคาสะสม | มูลค่าตามบัญชี |  |
| 1205010101         | อาคารพักอาศัย       | 256,011,119.57               | (115,941,306.00)  | 140,069,813.57 |  |
| 1205020101         | อาคารสำนักงาน       | 256,928,686.12               | (71,365,718.33)   | 185,562,967.79 |  |
| 1205030101         | อาคารเพื่อป/ยอื่น   | 588,000.00                   | (587,998.00)      | 2.00           |  |
| 1205040101         | สิ่งปลูกสร้าง       | 7,356,064.00                 | (3,586,374.37)    | 3,769,689.63   |  |
| 1206010101         | ครุภัณฑ์สำนักงาน    | 3,776,710.00                 | (1,753,521.73)    | 2,023,188.27   |  |
| 1206020101         | ครุภัณฑ์ยานพาหนะ    | 170,096,367.64               | (159,607,719.30)  | 10,488,648.34  |  |
| 1206030101         | ครภัณฑ์ไฟฟ้า&วิทยุ  | 13,699,647.61                | (10,711,828.61)   | 2,987,819.00   |  |
| 1206040101         | ครุภัณฑ์โฆษณา       | 12,544,792.50                | (10,880,781.67)   | 1,664,010.83   |  |
| 1206050101         | ครุภัณฑ์การเกษตร    | 30,000.00                    | (29,998.00)       | 2.00           |  |
| 1206080101         | ครุภัณฑ์สำรวจ       | 414,050.00                   | (414,043.00)      | 7.00           |  |
| 1206090101         | ครุภัณฑ์วิทย์ฯ      | 4,680,416.00                 | (3,516,814.89)    | 1,163,601.1-1  |  |
| 1206100101         | ครุภัณฑ์คอมพิวเตอร์ | 5,381,838.12                 | (4,602,716.30)    | 779,121.82     |  |
| 1206150101         | ครุภัณฑ์สนาม        | 46,275.00                    | (46,269.00)       | 6.00           |  |
| 1206160101         | ครุภัณฑ์อื่น        | 44,206,174.77                | (26,048,229.41)   | 18,157,945.36  |  |
| 2.371              |                     | 775,760,141.33               | (409,093,318.61)  | 366,666,822.72 |  |

ตรวจแล้วถูกต้อง

ว่าที่ พ.ศ.ท.หญิง

4. รายงานตรวจนับรายตัวของหน่วย

(สิริกานต์ ขาวนวล)

การจัดส่งผลการประเมินการปฏิบัติงานด้านบัญชีภาครัฐ ของตนเองตามแบบประเมินที่กรมบัญชีกลางกำหนด (แบบ สรก. 67) และเอกสารประกอบการประเมิน<u>ทางสื่อ</u> อิเล็กทรอนิกส์ (QR Code หน้าหนังสือนำส่ง หรือผ่าน Email) ให้ บช.ต้นสังกัด (ถ้ามี)

#### หน่วยงานระดับ บช.

หน่วยงานระดับ บซ. ที่มีหน่วยเบิกจ่ายในสังกัด ส่งผลการ ประเมินผลการปฏิบัติงานด้านบัญชีภาครัฐหน่วยงานในสังกัดใน ภาพรวม บซ. ตามแบบประเมินที่กรมบัญชีกลางกำหนด (แบบ สรก. 67) ให้ ตร.(ผ่าน กซ.) ภายในวันที่ 22 พ.ย.67 (ห้ามผัดส่ง)

หน่วยงานระดับ บช. ที่ไม่มีหน่วยเบิกจ่ายในสังกัด ส่งผลการ ประเมินผลการปฏิบัติงานด้านบัญชีภาครัฐหน่วยงาน ตามแบบประเมิน ที่กรมบัญชีกลางกำหนด (แบบ สรก. 67) ให้ ตร.(ผ่าน กช.) <mark>ภายใน</mark> วันที่ 22 พ.ย.67 (ห้ามผัดส่ง)

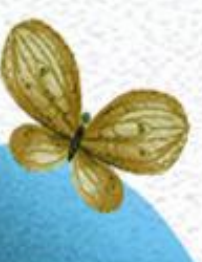

 - ให้ บช. ควบคุม กำกับ ดูแล การปฏิบัติงานด้านบัญชีของหน่วยงาน ผู้เบิกให้ครบถ้วน ถูกต้อง และเป็นปัจจุบัน

# ระบบการประเมินผลคุณภาพ การบัญชีภาครัฐ (GAQA)

หนังสือกรมบัญชีกลาง ที่ กค 0410.3/ว 481 ลง 2 ต.ค.63

## การเตรียมการเข้าใช้งาน ระบบการประเมินคุณภาพการบัญชีภาครัฐ (GAQA)

1. เครื่องคอมพิวเตอร์ที่ใช้ในการปฏิบัติงานระบบ GAQA จะต้องเชื่อมต่อ Internet

2. ระบบปฏิบัติการอย่างน้อยขั้นต่ำ Windows7

3. เว็บเบราว์เซอร์ที่ใช้ Google Chrome

# วิธีการใช้งานระบบลงทะเบียนและยืนยันตัวตน

# 1. การลงทะเบียนและการยืนยันตัวตน

# 2. การเปลี่ยนแปลงข้อมูล

# 3. การขอรหัสฝ่านใหม่

## การเข้าระบบ GAQA

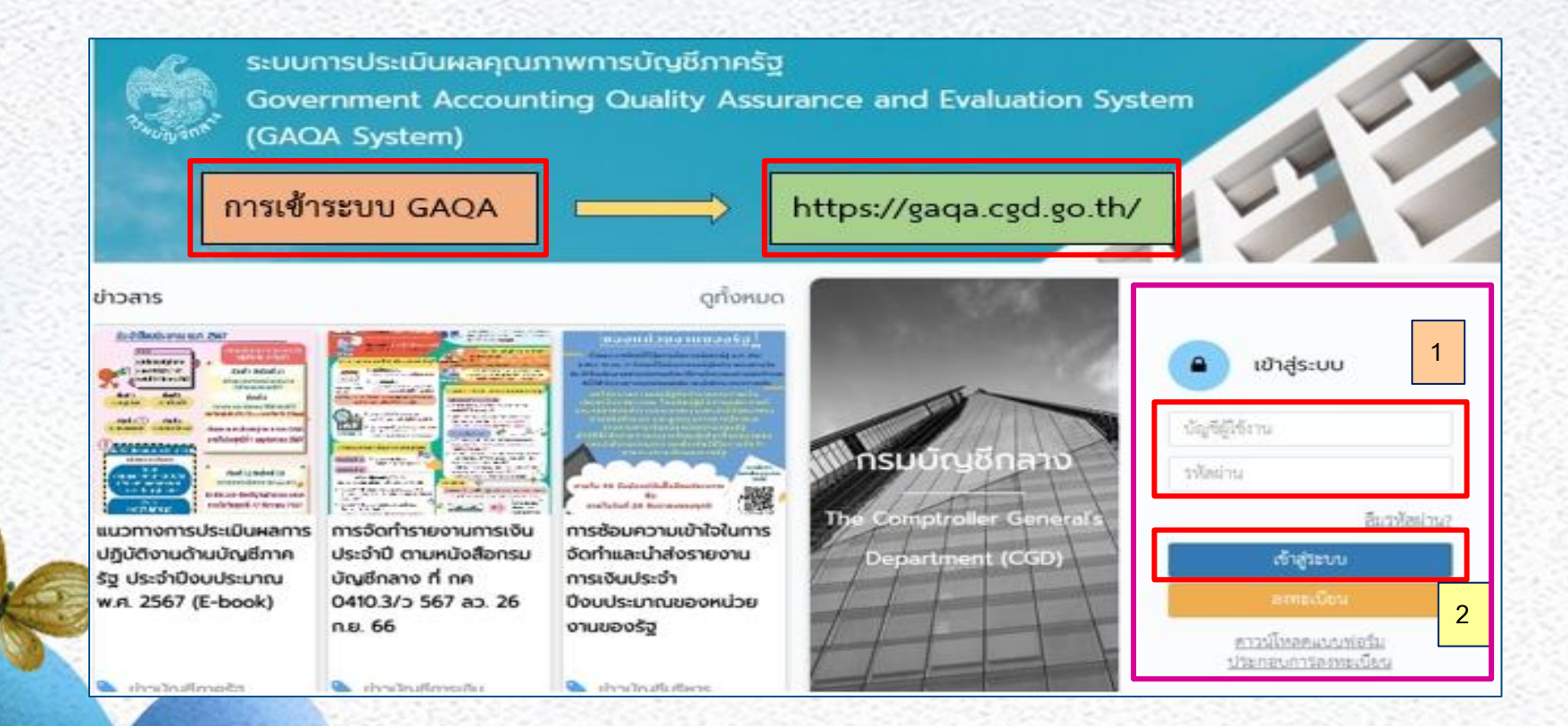
#### ภาพแสดงการลงทะเบียนและยืนยันตัวตน

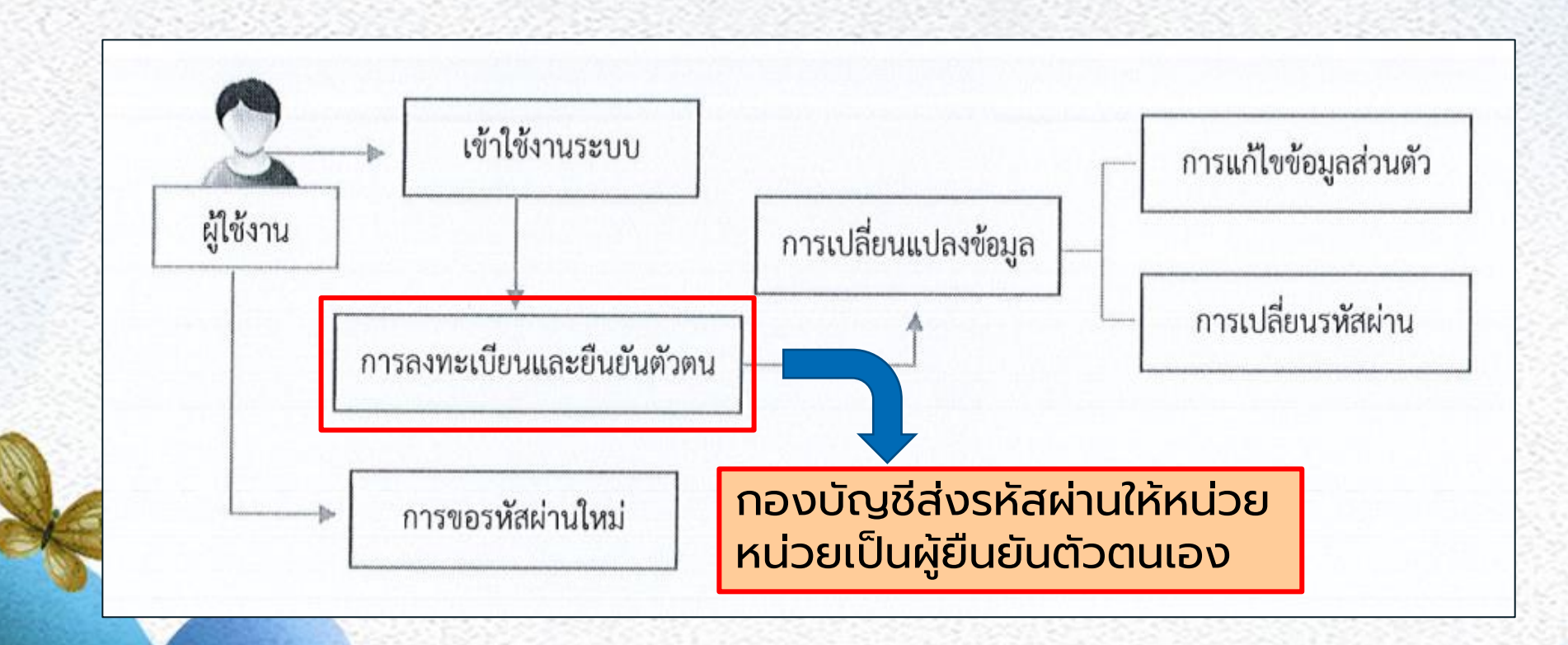

### สำหรับผู้ใช้งานครั้งแรก ระบบจะแจ้งเตือนให้ผู้ใช้งานยืนยันตัวตน

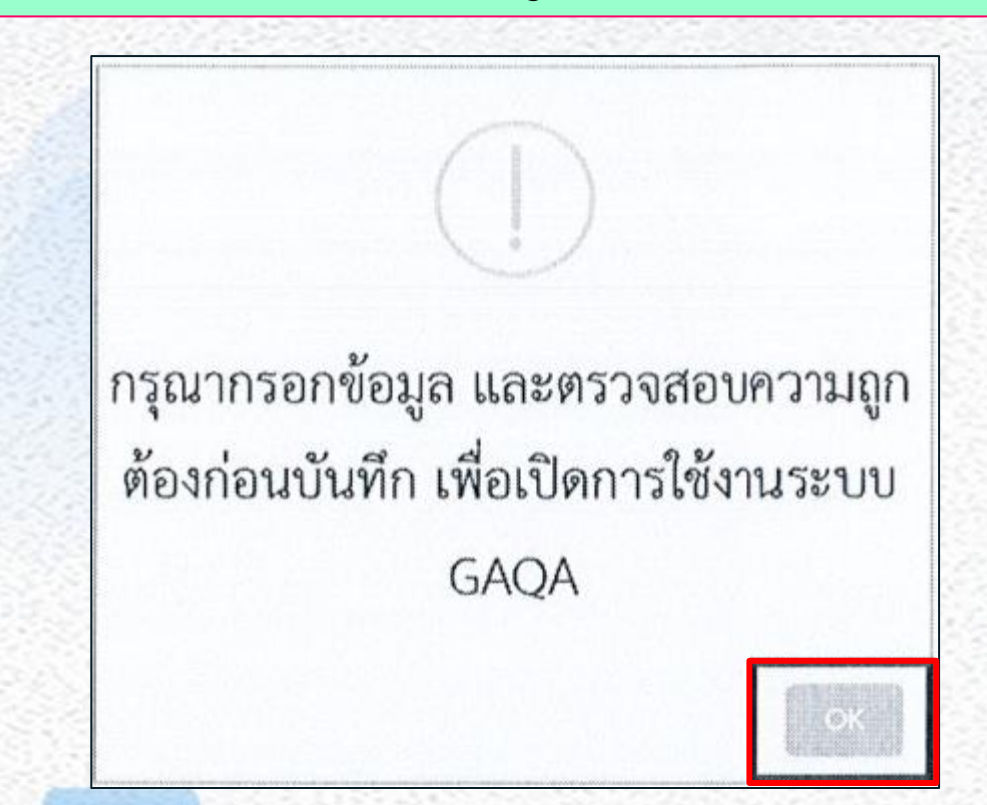

## การเปลี่ยนแปลงข้อมูล ในระบบ GAQA

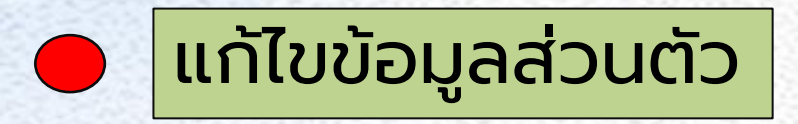

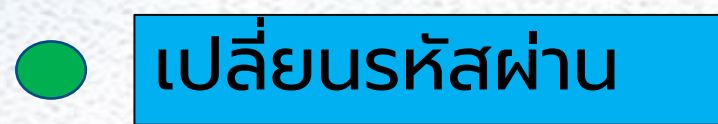

## การแก้ไขข้อมูลส่วนตัว

| 💮 หน้าหลัก                      |                               |                                                                                         | จิทาวรู้ได้ สวยสว | วัฏซิการใน ประมันตะวัฏซิกาศรีฐ ร่าวประกลังทันธ์ ศรีวตระและให้การที่ดี |
|---------------------------------|-------------------------------|-----------------------------------------------------------------------------------------|-------------------|-----------------------------------------------------------------------|
| Gi faqetsuls                    | ้ ข้อมูลส่วนตัว               |                                                                                         |                   |                                                                       |
| 🖨 ultriapendo                   | คลิก                          | แลือกเมนู "แก้ไขข้อมูลส่วนตัว"                                                          |                   | <u>การแก้ไขข้อมูล</u>                                                 |
| <ul> <li>allevallens</li> </ul> |                               |                                                                                         |                   | v                                                                     |
|                                 | ข้อมูลหน่วยงาน                |                                                                                         |                   |                                                                       |
|                                 | ระดับดูใช้งาน :               | งจำหน้าที่หน่วยงานระดับกรม                                                              | n <b>su</b> :     | 25 - หน่วยงามซิสาม                                                    |
|                                 | ประเภทผู้ใช้งาน :             | นัญชีการเงิน                                                                            | หน่วยเปิกจ่าย :   |                                                                       |
|                                 | สำนวณวัง :                    | นักบริหาร                                                                               | จังหวัด :         |                                                                       |
|                                 | ามตับ :                       | ประมาหวิชาการ - ระดับข้ามาอุการพิมศษ                                                    |                   |                                                                       |
|                                 | พื่ออู่หน่วยงาน :             | สำนักงานคำรวจแต่งขาติ อาหาร 5 ขึ้น 5 กองบัญชี ณฑระรามที่ 1 แขวงวังใหม่ เขตปรุมวัน กรุมง | INDUITUMS 10330   |                                                                       |
|                                 | เบลร์ไทรหน่วงงาน :            | 02-205-1940                                                                             |                   |                                                                       |
|                                 | ข้อมูลส่วนตัวผู้ใช้งาน        |                                                                                         |                   |                                                                       |
|                                 | คำนำหน้า : ว่าที่ พ.ศ.ล. หญิง | ชื่อ: อันพร์แจ่ม                                                                        | นามสกุล :         | (Below                                                                |
|                                 | และบัตรประจำตัวประชาสน :      |                                                                                         | วันกลีอน/ปีเกิด : | 06/01/2514                                                            |
|                                 | Bas :                         | juniamærmail.com                                                                        | เบอร์โทร :        | C995599211                                                            |
|                                 | fag:                          | 42 หมู่ 2 ตำบดบารหลี อำเภอบารหลี จังหวัดสมุทรปราการ รทัศไปรษณีย์ 56000                  |                   | คลกปุ่ม "แก้ไขขอมูลส่วนตว"                                            |

| ดาวน์โหลดแบบพ่อวัมแจ้งเปลี่ยนข้อมูล | คลิก "ดาวน์โหลดแบบพ                                                             | <b>lอร์มแจ้งเปลี่ย</b> น | ข้อมูล                       |
|-------------------------------------|---------------------------------------------------------------------------------|--------------------------|------------------------------|
| ข้อมูลหน่วยงาน                      |                                                                                 |                          |                              |
| ระดับผู้ใช้งาน :                    | เจ้าหน้าที่หน่วยงานระดับกรม                                                     | וגנט :                   | 25007 - สำนักงานต่ำรวจแห่งชา |
| ประเภทผู้ใช้งาน :                   | บัญชีการเงิน                                                                    | หน่วยเปิกจ่าย :          |                              |
| ตำแหน่ง * :                         | นักบริหาร × -                                                                   | จังหวัด :                |                              |
| ระดับ *                             | ระดับข้านาญการพิเคษ × -                                                         |                          |                              |
| ที่อยู่หน่วยงาน                     | สำนักงานต่ำรวจแห่งชาติ อาคาร 5 ชั้น 5 กองบัญชี ถ.พระรามที่ 1 แขวงรังใหม่ เขตปทุ | มวัน กรุงเทพมหานคร 10330 |                              |
| เบอร์โทรหน่วยงาน                    | 02.205.10/0                                                                     |                          |                              |

## แบบแจ้งเปลี่ยน ข้อมูลผู้ถือ Account ระบบ GAQA

| CX-27 |  |
|-------|--|
|       |  |
|       |  |
|       |  |

| all'a                                                                                                    |                                                                                                    |
|----------------------------------------------------------------------------------------------------|----------------------------------------------------------------------------------------------------|
| แบบแจ้งเปลี่ยนข้อมูลผู้มี                                                                                                    | a Account settl GAQA                                                                                                    |
| รพักทม่วยงาน ซี                                                                                                    | อหน่วยงาน                                                                                                    |
| ระดับประเภท 🔲 ๆ                                                                                                    | บัญชีการเงิน 🔲 บัญชีบวิหาร                                                                                                    |
| รายสะเมือดดู้เ                                                                                                    | เจ้าเกลี่ยนข้อมูล                                                                                                    |
| 1. ประวัติประเทร                                                                                                    | serve all taskation                                                                                                    |
| สำนักหน้าสืด 🗍 แวก 🏳 แวง 🗍 แรงสาว - สิ่งสาไประการ                                                                                                    |                                                                                                    |
| te areana (conduct                                                                                                    |                                                                                                    |
| da - unaria (maria and                                                                                                    |                                                                                                    |
| and a member of the second second sec |                                                                                                    |
| วันเดียนปี (พ.ศ.) เกิด/ เอชบัตรประจำตัวประชาชน                                                                                                    |                                                                                                    |
| พื่อยู่ปัจจุบันอาที่อาคารขึ้น                                                                                                    | і                                                                                                    |
| สนน                                                                                                    | จังหวัด                                                                                                    |
| ไหวศักพ์                                                                                                    |                                                                                                    |
| 2. ด้านหน่งและสถานที่ทำงาน                                                                                                    |                                                                                                    |
| druonis                                                                                                    | e#u                                                                                                    |
| หน่วยงานสังกัด (สำนัก / กอง หรือ เพียงเพ่า)                                                                                                    |                                                                                                    |
| พน่วยงาน (กามเหรือเสียบเพ่า)                                                                                                    | 54 EWERT                                                                                                    |
| ชื่อยู่สถานที่ทำงาน เองที่                                                                                                    |                                                                                                    |
| เขาง/สำเงล                                                                                                    | time tin                                                                                                    |
| ไหวศัสดร์                                                                                                    |                                                                                                    |
| ຮັກສະຈຳນະກັບເວລະວ່າຈັນແຫຍົງເຈັບເປັນກວງແຈລີເຫກາໄຮຍາງໆ ຫຣັດແພນນ                                                                                                    | หน่วยงานถึงปกับสีคาแหล้ดการส่นอนวิถีปกับสีของของบ GADA ที่                                                                                                    |
| 🗌 ส่วนหนัดหน่วยจำสำหรับที่วัน 🦳 ส่วนหนัดรประจำสำหรังระบาทน                                                                                                    | กระณัญชีกสาง                                                                                                    |
| -                                                                                                    |                                                                                                    |
|                                                                                                    |                                                                                                    |
| piqu'isi                                                                                                    | P-11/0/                                                                                                    |
| องนาย<br>ผู้บรังเหมี่ยนข้อมูด                                                                                                    | มาการ<br>พัวหน้าพร่วยการ                                                                                                    |
| ตามาม<br>ผู้แจ้งเปล่าหรือมูล<br>()                                                                                                    | เข้มหล<br>มหายอะไพทวัทธรัฐ<br>                                                                                                    |
| ตามาม<br>ผู้แจ้งเปล็กษร์อยูด<br>(                                                                                                    | ມານອ<br>ມີການັ້ງການວິດທານ<br>                                                                                                    |
| ตามาม<br>ผู้แจ้งเปล็กษรีอนูล<br>(                                                                                                    | ยงนาย<br>ข้าวหน้างหว่อยงาน<br>()<br>ตำแหน่ง<br>วันที่/                                                                                                    |
| มีเมริมามีตาร์อยูล<br>ผู้แจ้มามีตาร์อยูล<br>(                                                                                                    | องน่าย<br>เรื่องน้ำงหน่วยงาน<br>()<br>สำนหนัง<br>วันที่/                                                                                                    |
| อาจนาม<br>ผู้แจ้งเปล็กนก็อนูล<br>(                                                                                                    | องนาย<br>ทั่วหน้าหน่วยงาน<br>()<br>สำนหน่ง<br>วันที่/                                                                                                    |
| องสาม<br>ผู้นจังเปล็กนร์ออูล<br>(                                                                                                    | องนาย<br>ทั่วหน้าหน่วยงาน<br>()<br>สำนหน่ง<br>วันที่//<br>หมวยมนุ คัณข่างปวยวน หมายใกล้องร้องประกมส์เป็นปีองโบงน ให้สูงการ เกิด<br>สำนักระหนังจัดหวัด เกิด ผู้สัปกับแห่งหมาย<br>สำนว้านแห่งจำหนังที่และหมะเป็นหมายบบ GAQA                                                                                                    |
| องหาม<br>ผู้นจังเปล็ดนร้องสูด<br>(                                                                                                    | องนาย<br>พัวหน้าหน่วยงาน<br>(                                                                                                    |
| มาสาม<br>ผู้มรังเปลี่ยนที่อนูล<br>(                                                                                                    | องนาย<br>พัวหน้าหน่วยงาน<br>(                                                                                                    |
| มาคาม<br>ผู้นจังเปลี่ยนที่อนท้ออมูล<br>(                                                                                                    | องหมาย<br>ทั่วหน้าหน่วยงาน<br>(                                                                                                    |
| มาสมาม<br>ผู้มรับเปลี่ยนที่อนูล<br>(                                                                                                    | p ประวัติ                                                                                                    |
| ผู้มรับเปลี่ยนที่อนที่อนูล<br>ผู้มรับเปลี่ยนที่อนูล<br>คำแหน่ง<br>วันที่                                                                                                    | มหัวหน้าหน่วยงาน<br>หัวหน้าหน่วยงาน<br>()<br>สำหานา่ง<br>ภัณฑาและระการ หางสิ่ง มัวงก่องว่างานหน้าหน้าหน่าน ยังที่สาระ เกีย<br>ภัณฑาและรังรักรัก เรีย ผู้สังมีและพระเหตุ<br>ภัณฑาและรักรักรัก เรียงผู้สังกันและระบบ<br>สำหรับแกรณรีเองรักระ<br>สำหรับแกรณรีเองรักระ<br>การมีสร้าง Account โทยไ,<br>User 10:                     |
| มหาวม<br>ผู้นจังเปลี่ยนที่อนูล<br>(                                                                                                    |                                                                                                    |
| มหารม<br>ผู้นจังเปลี่ยนที่อนูล<br>(                                                                                                    | มายางการเรื่องร้างหน้าหน่วยงาน<br>เกิดสารแก่ง<br>สำหรับเกิดสารแก่ง ระกอร์ง สำหรับหน่างการเรื่องสำหรับสารแก่ง<br>สำหรับการแข้งร้างหน้าที่แห่งระเบียนระบบ GAQA<br>สำหรับการเรื่องร้างหน้าที่แห่งระเบียนระบบ GAQA<br>สำหรับการเรื่องร้างหน้าที่แห่งระเบียนระบบ GAQA<br>สำหรับการเรื่องร้าง<br>กรณีสร้าง Account โทยไ.<br>User ID: |
| มหารม<br>ผู้มรับเปลี่ยนที่อนูล<br>(                                                                                                    |                                                                                                    |

### ทำการบันทึกเปลี่ยนแปลงข้อมูลในระบบ GAQA และกดบันทึก

| ข้อมูลหน่วยงาน             |                                        |                  |               |                                   | -      |     |
|----------------------------|----------------------------------------|------------------|---------------|-----------------------------------|--------|-----|
| าะคันรูโร้งาน :            | เล้าหนึ่งที่หน่วงสามาะสังหน่วนเปิดข่าย |                  | Max :         | 0304 - กระบัญชีกลาม               |        |     |
| ประเทศรูวิจังาน            | พัญจัดกระโน<br>เป็ญจัดกระโน            |                  | winosterine : | 6360400004 - สำนักงานเครารูการราม |        |     |
| dimension of               | จึงสีขายแล้งสัมส์ของร                  |                  | Erata :       | 1000 - inglationarystand          |        |     |
| 11. Au                     | TEP-onjia                              | * *              |               |                                   |        |     |
| Anjorizarra                | กรณ์รูชีวงการกับ แต่สรรมที่ 6 ประเทศษณ | da menghama wata |               |                                   |        |     |
| างสริงามประการ             | 69-127 MLS                             |                  |               |                                   |        | , í |
| laมูลส่วนตัวผู้ใช้งาน      |                                        |                  |               |                                   |        |     |
| ดำนัทหน้า * นารสาว         | * * 40* esuit                          |                  | waange *      | éra antren                        |        |     |
| ອານບົດແບ່ນເຊົາທົ່ນປະເທດພ * |                                        |                  | Sunitowale -  | 15 · Down                         | · 2516 |     |
| Eun *                      |                                        |                  | varifyra *    | 0109530322                        |        |     |
| tröstas -                  |                                        |                  |               |                                   |        |     |
| đơj •                      | PV328                                  |                  |               |                                   |        |     |
| อนุลสำหรับเขาสู่ระบน       |                                        |                  |               |                                   |        |     |
| លធុតព្                     | lēru : UF030040090406                  |                  | Tânit         | ulivi * :                         |        |     |
|                            |                                        |                  |               |                                   |        |     |

#### ระบุสาเหตุของการเปลี่ยนแปลงในหมายเหตุเปลี่ยนแปลงข้อมูลผู้ใช้งาน

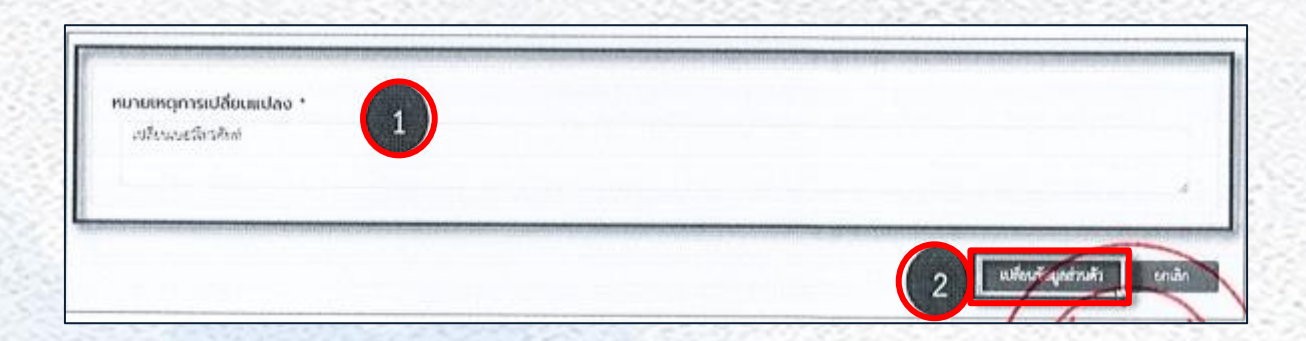

#### ้บันทึกแนบไฟล์แบบแจ้งการเปลี่ยนแปลงข้อมูลผู้ถือ และส่งแบบฟอร์มแบบ แจ้งการเปลี่ยนข้อมูล

|   | แนบไฟล์แจ้งเปลี่ยนข้อมูล | 1                                                                                                    |                               |
|---|--------------------------|----------------------------------------------------------------------------------------------------|-------------------------------|
| A | แนบไฟล์ *                | Enlaney.                                                                                                    | ด่งแบบต่อวัมแจ้งเปลี่ยนข้อมูล |
|   |                          | และสำคัญหรับหรับกรุงกรุงสำคัญ<br>หมายเหตุ แนนไหล์ประกอบการคงทะเบียน เพื่อประกอบการพิจารณาอยุมัติการใช้งานระบบ<br>หากไม่แนนไฟล์ประกอบการคงทะเบียนการคงทะเบียนครั้งนี้จะดำเนินการไม้คนบรณ์ |                               |

## เปลี่ยนรหัสผ่าน

| <ul> <li>หน้าหลัก</li> <li>รีญะส่วนตัว</li> <li>เมืองใหร้ญองร่านตัว</li> <li>เมืองเรียงหรือร่าน</li> </ul> | 😑 🧑<br>เปลี่ยนรหัสผ่าน<br><sub>จัฒลมี</sub> เจ้าม                                                               |          | . จังการผู้ได้<br>1    | ดรวแสสบบัญชีการเสิน | ประเมินมอบัญชีการรัฐ |
|----------------------------------------------------------------------------------------------------|----------------------------------------------------------------------------------------------------|----------|------------------------|---------------------|----------------------|
|                                                                                                    | ข้อมูลสำหรับเข้าสู่ระบบ<br>ขัญซีผู้ใช้งาน : AF250701                                                            |          | ราศัสธ<br>ยืนยันราศัสธ | nu:                 | แก๊งรพัฒย่าน         |
| เปลี่ยนรหัสผ่าน<br><sub>จัญญัติกา</sub>                                                                    |                                                                                                    |          |                        |                     |                      |
| ข้อมูลสำหรับเข้าสู่ระบบ                                                                                    | on de la sector de la companya de la companya de la sector de la companya de la companya de la companya de la c |          |                        |                     |                      |
| บัญชีผู้ใช้งาน :                                                                                           | UF030040000406                                                                                                  |          | รทัสผ่านดิม * :        |                     |                      |
| รหัดผ่าบไหม่ * :                                                                                           |                                                                                                    | <b>A</b> | ยินยังรหัสผ่างไหน่ * : |                     |                      |
|                                                                                                    |                                                                                                    |          |                        |                     | เปลี่ยนระสัสสำน      |

### ขอรหัสผ่านใหม่ (ลืมรหัสผ่าน)

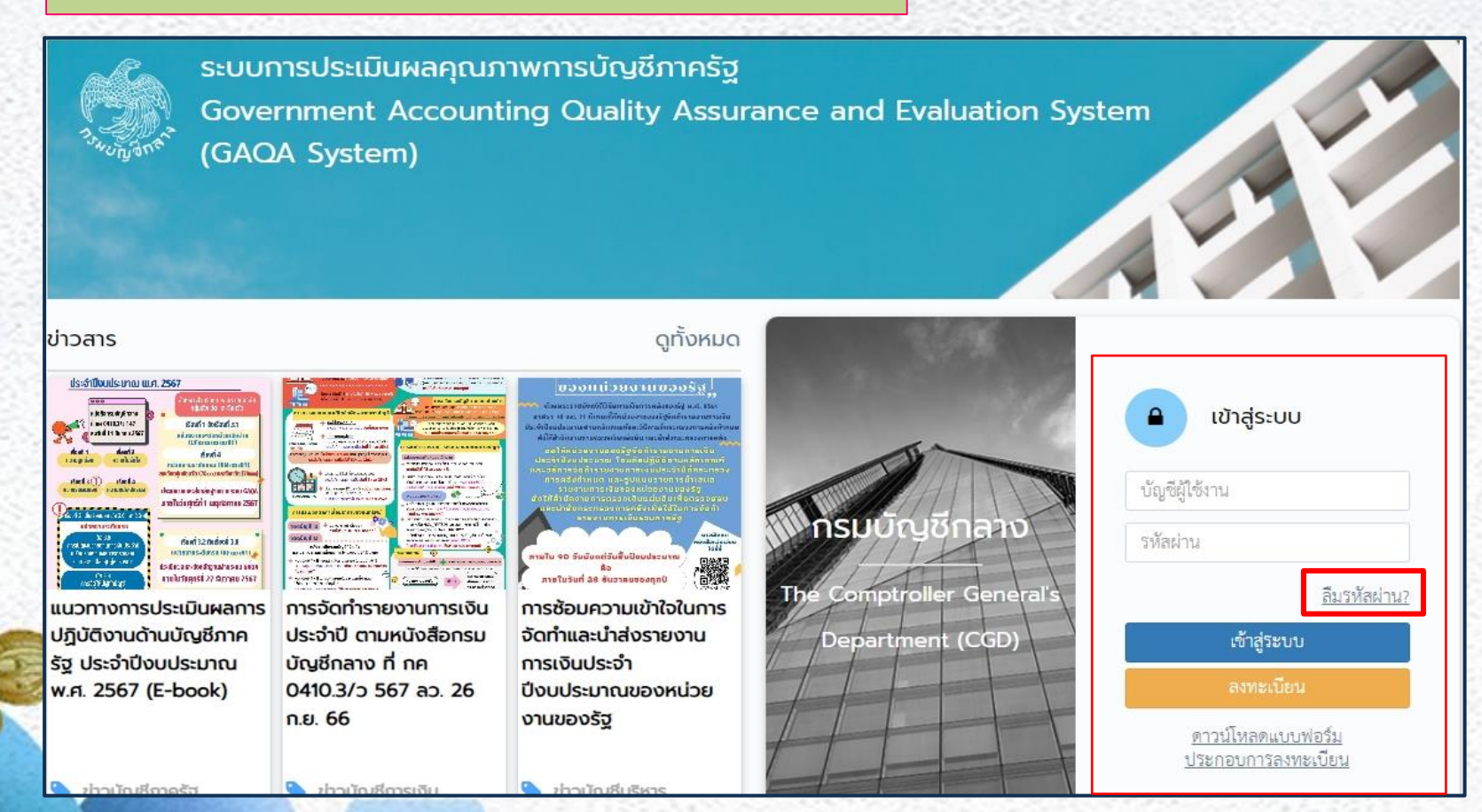

| <u>ารุณากรอกอเมลท(ชลงทะ</u><br>ขมายเหตุ : ถ้าไม่ได้ระบุ <mark>บัญชีผู้ไ</mark> | เบยนสมครสมาชิก ระบบจะ<br>ข้งาน ระบบจะทำการรีเอ็ตรหัสย่ | ะส่งรหัสฝานใหม่ให้ฝานอิเมส<br>านทั้งหมดที่อีเมลนี้ถือครอาอยู่ ( | 1 |          |        |
|--------------------------------------------------------------------------------|--------------------------------------------------------|-----------------------------------------------------------------|---|----------|--------|
|                                                                                | อีเมล •                                                |                                                                 |   |          |        |
|                                                                                | บัญชีผู้ใช้งาน U                                       | F030040000406                                                   |   |          |        |
|                                                                                |                                                        |                                                                 |   | 2 บันทึก | ยกเลิก |

## ขั้นตอนการรายงานการประเมินผลการปฏิบัติงาน ด้านบัญชีการเงินในระบบ GAQA

## 1. การส่งข้อมูลงบทดลอง

## 2. การกรอกคะแนนประเมินผลบัญชีภาครัฐ

## 1. การส่งข้อมูลงบทดลอง

#### 1.1 วิธีการเรียกงบทดลอง

#### 1.2 วิธีการส่งข้อมูลงบทดลอง

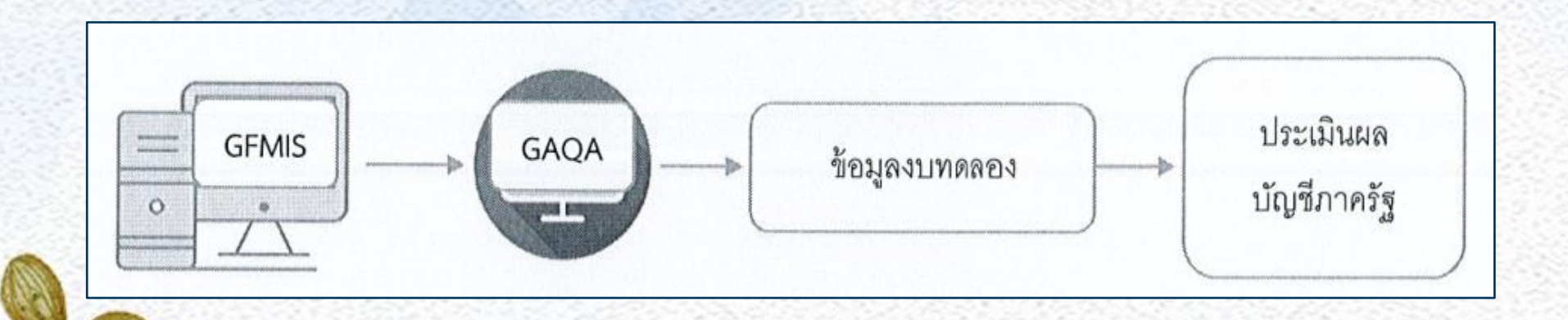

#### 1.1 วิธีการเรียกงบทดลอง เรียก งวด 1 - 16

| หมู่ใช้:     ดำแหน่ง:     สังกับ     Verde       SL_TB_PMT<br>Varuaumanas - หน่วยเป็กจ่าย     25007     Q         25007     Q       สำนักรานดำรวจแห่งชาติ         รหัดหน่วยเปิกจ่าย     2500700848      Q       ตำรวจถูอรรังหวัดขุมพร         รหัดหนันที่          รหัดหนันที่          รหัดหุ้นที่          รหัดหุ้นที่          รหัดหุ้นที่          รหัดหุ้นที่          รหัดหุ้นที่          รหัดหุ้นที่          รหัดหุ้นที่          รหัดหุ้นที่          รหัดหุ้นที่          รหัดหูบู้ชื่นยกประเทท          รับรู้ชื่น          รับรับบู้ชื่น          รับบู้ชื่น                                                                                                    | e de la companya de la companya de la companya de la companya de la companya de la companya de la companya de la |                        | ระบบรายงาน<br>Agency O | หน่วยงานภาค<br>nline Report | ารัฐ |         |
|----------------------------------------------------------------------------------------------------|----------------------------------------------------------------------------------------------------|------------------------|------------------------|-----------------------------|------|---------|
| SLTB_PMT<br>มานานาทสอง - หน่วยเป็กจ้าย           เย้าหักหร้างงาน         เย้าหักหร้างงาน           รหักหน่วยงาน         25007         Q           สำมักรานต่าววอแห่งชาติ         Q         Q           สำมักรานต่าววอแห่งชาติ         Q         Q         Q           รหักหน่วยเปิกจ่าย         2500700846         Q         Q         <                                                                                                    | อผู้ใช้ : ตำแหน่ง : สังกัด :                                                                                     |                        |                        |                             |      | Version |
| มหาบรยเปกกราย           มักการกรายงาน         25007         Q           รหัสพื้นที่         2500700848         Q           สำนักรานต่ารวจแห่งชาติ         Q         สำนักรานต่ารวจแห่งชาติ           รหัสพื้นที่         2500700848         Q         Image: Color Color                                                                                                    | GL_TB_PMT                                                                                                    |                        |                        |                             |      |         |
| шаляняйзача       25007       Q         хйлянийзевчиа       25007       Q         тийлягийлэзэшийзевла       Q       Д         хйлянийзевчиа       2500700848       Q         кілянийзевчиа       Q       П         хйлянийзевчиа       Q       П         хійлянийзевчиа       Q       П         хійлянийзевчиа       Q       П         хійлянийзевчиа       Q       П         хійлянийзевчиа       Q       П         хійлянийзевчиа       Q       П         хійлянийзевчиа       Q       П         хійлянийзевчиа       Q       П         хійлянийзевчиа       Q       П         хійлянийзевчиа       Д       П         хійлянийзевчиа       Д       П         хійлянийзевчиа       Д       П         хійлянийзевчиа       Д       П         хійлянийзевчиа       Д       П         хійлянийзевчиа       Д       П         хійлянийзевчиа       Д       П         хійлянийзевчиа       Д       П         хійлянийзевчиа       Д       П         хійлянийзевчиа       Д       П         хійлян                                                                                                    | เงานงบทดลอง - หนวยเบกจาย                                                                                         |                        |                        |                             |      |         |
| รทัสหน่วยงาน       25007       Q         สำนักงานต่ารวจแห่งขาติ       Q         รทัสหน่อยเปีกร่าย       2500700848        Q         ดำรวจถูตรจังหวัลขุนพร       Q       IIIIIIIIIIIIIIIIIIIIIIIIIIIIIIIIIIII                                                                                                    | ≔ เลือกคำสั่งงาน 🛃 บันทึก                                                                                        | เค้าสังงาน             |                        |                             |      |         |
| รหัสพันที่รวยแห่งขาติ<br>รหัสพันที่ 2500700848 <br>ศำรวจภูธรจังหวัดขุมพร<br>รหัสพันที่                                                                                                    | รหัสหน่วยงาน                                                                                                    | 25007                  | Q                      |                             |      |         |
| รหัสพันร์<br>รังส์สพันร์<br>รังส์<br>รังส์สพันร์<br>รังส์สพันร์<br>รังส์สพันร์<br>รังส์สพันร์<br>รังส์สพันร์<br>รังส์สพันร์<br>รังส์สพันร์<br>รังส์สพันร์<br>รังส์สพันร์<br>รังส์สพันร์<br>รังส์สพันร์<br>รังส์<br>รังส์สพันร์<br>รังส์สพันร์<br>รังส์สพันร์<br>รังส์สพันร์<br>รังส์สพันร์<br>รังส์<br>รังส์<br>รังส์สพันร์<br>รังส์<br>รังส |                                                                                                    | ้สำนักงานตำรวจแห่งชาติ |                        |                             |      |         |
| йารวจถูดรจังหวัดขุมพร         รทัลพื้นที่           รทัลพื้นที่           รทัลชุนย์ดันทุน           รทัลชันชูชีแยกประเภท           บัญชี           2567           ประเภทรายงาน <td>รหัสหน่วยเบิกจ่าย</td> <td>2500700848</td> <td>Q</td> <td></td> <td></td> <td></td>                                                                                                    | รหัสหน่วยเบิกจ่าย                                                                                                | 2500700848             | Q                      |                             |      |         |
| รหัสพันทั     ด     ดัง     ด     ๑       รหัสชุนย์ตันทุน     ด     ด     ดัง     ด       รหัสบันชีแยกประเภท     ด     ด     ดัง     ด       บัญชี     2567     ๑     ๑       ประเภทรายงาน     ๑     รายรัน     ๑                                                                                                    |                                                                                                    | ตำรวจภูธรจังหวัดชุมพร  |                        | a                           |      |         |
| รหัสสูนย์ตันหุน (                                                                                                    | รหัสพันที                                                                                                    |                        | ٩                      | ถึง                         |      | २ (≡) 💼 |
| รหัสบัญชีแยกประเภท Q ถึง Q ≡เ@<br>บีบัญชี 2567<br>ประเภทรายงาน ๏ิรายเดือน                                                                                                    | รหัสศูนย์ต้นทุน                                                                                                  |                        | ٩                      | ถึง                         |      | Q =: 1  |
| ปับัญชี 2567<br>ประเภทรายงาน ⊙ รายเดือน                                                                                                    | รหัสบัญชีแยกประเภท                                                                                               |                        | ۹                      | ถึง                         |      | Q 📰 💼   |
| ประเภทรายงาน 💿 รายเดือน                                                                                                    | ปีบัญชี                                                                                                    | 2567                   |                        |                             |      |         |
|                                                                                                    | ประเภทรายงาน                                                                                                    | 🔿 รายวัน               | 🔘 รายเดือน             |                             |      |         |
| <u>រ</u> ាល                                                                                                    | งวด                                                                                                    | 1                      |                        | ถึง                         | 16   |         |
|                                                                                                    |                                                                                                    |                        | 📾 แสดงรายงาา           | 🚺 ล้างข้อมูล                |      |         |
| 📾 แสดงรายงาน                                                                                                    |                                                                                                    |                        |                        |                             |      |         |
| 📾 แสดงรายงาน 🗮 ถ้างข้อมูล                                                                                                    |                                                                                                    |                        |                        |                             |      |         |
| 🍘 แสดงรายงาน                                                                                                    |                                                                                                    |                        |                        |                             |      |         |
| জি แสดงรายงาน                                                                                                    |                                                                                                    |                        |                        |                             |      |         |
| জি แสดงรายงาน                                                                                                    |                                                                                                    |                        |                        |                             |      |         |

#### เรียกงบทกลอง งวด 1-16 รูปแบบ Excel

| E                               |                     | ระบบรายงา<br>ผู้สุดควา | นหน่วยงานภาครัฐ<br>Opline Report         |                  |                          |
|---------------------------------|---------------------|------------------------|------------------------------------------|------------------|--------------------------|
| ชื่อผู้ใช้ : ตำแหน่ง : สังกัด : |                     | Agency                 | ontine report                            |                  | Version:23/02/202        |
| NGL TR PMT                      |                     |                        |                                          |                  |                          |
| รายงานงบทดลอง - หน่วยเบิกจ่า    | เย                  |                        |                                          |                  |                          |
| 4 0 2 1                         |                     |                        |                                          |                  |                          |
| 1110                            |                     |                        |                                          |                  |                          |
|                                 |                     | รายง                   | านงบทดลองหน่วยเบิกจ่ายรายเดือน           |                  | Page No. : 1             |
| Program Name : NGL_TB_PM1       | т                   | รหัสหน่ว               | ยงาน : 25007 สำนักงานตำรวจแห่งชาติ       |                  | Report date : 29.08.2567 |
| UserName : A250070000020        | 06                  | รหัสหน่วยเบิ           | าจ่าย : 2500700848 ตำรวจภูธรจังหวัดชุมพร |                  | Report Time : 14:16:23   |
|                                 |                     |                        | ประจำงวด 1 ถึง 16 ปี 2567                |                  |                          |
| Excel PDF                       |                     |                        |                                          |                  |                          |
|                                 |                     |                        |                                          | จำนวน -          | 100 👻 รายการตอหนา        |
| รหัสบัญชีแยกประเภท              | ชื่อบัญชีแยกประเภท  | ยอดยกมา                | เคบิต                                    | เครดิต           | ยอดยกไป                  |
| 1101010101                      | เงินสดในมือ         | 0.00                   | 40,000.00                                | (40,000.00)      | 0.00                     |
| 1101010104                      | เงินทดรองราชการ     | 200,000.00             | 0.00                                     | 0.00             | 200,000.00               |
| 1101010112                      | พักเงินน้ำส่ง       | 0.00                   | 7,174,941.69                             | (7,174,941.69)   | 0.00                     |
| 1101020501                      | เงินฝากคลัง         | 4,804,073.64           | 8,355,452.47                             | (8,059,515.35)   | 5,100,010.76             |
| 1101020601                      | ง/ฝธ.เพื่อนำส่งคลัง | 0.00                   | 8,146,501.94                             | (7,483,724.31)   | 662,777.63               |
| 1101020603                      | ง∕ฝ ธนาคาร-ในงปม.   | 397,000.00             | 33,804,155.41                            | (34,130,735.41)  | 70,420.00                |
| 1101020604                      | ง∕ฝ ธนาคาร-นอกงปม.  | 0.00                   | 4,275,151.04                             | (4,249,951.04)   | 25,200.00                |
| 1101030101                      | ง∕ฝ กระแสรายวัน     | 340,821.86             | 285,096,734.11                           | (285,222,804.69) | 214,751.28               |
| 1101030102                      | ง∕ฝ ออมทรัพย์       | 550,000.00             | 1,572.81                                 | (1,572.81)       | 550,000.00               |
| 1101030199                      | เงินฝากไม่มีรายตัว  | 0.00                   | 58,351.34                                | (33,831.34)      | 24,520.00                |
| 1102010101                      | ล/นเงินยืม-ในงปม.   | 0.00                   | 406,608.00                               | (406,608.00)     | 0.00                     |
| 1102050107                      | ร/ด ค้างรับ-ภายนอก  | 901.51                 | 2,704.53                                 | (3,606.04)       | 0.00                     |
| 1102050124                      | ค้างรับจาก บก.      | 301,124.93             | 38,422,242.02                            | (38,696,366.95)  | 27,000.00                |
| 1102050125                      | ล/น สรก. รับแทนกัน  | 0.00                   | 0.00                                     | 0.00             | 0.00                     |
| 1103020111                      | เงินจ่ายล่วงหน้า    | 0.00                   | 0.00                                     | 0.00             | 0.00                     |

#### 1.2 วิธีการส่งข้อมูลงบทดลอง

| And the second second sec | ระบบกา                | ารประเมิน                             | เผลคุถ     | นภาพ                 | าารบัญชีร             | าาครั       | ฐ              |                                   |
|----------------------------------------------------------------------------------------------------|-----------------------|---------------------------------------|------------|----------------------|-----------------------|-------------|----------------|-----------------------------------|
| Home                                                                                                    | = 🔊 Sala              | เ <b>แร่มใส</b> ~<br>หวายเฉลี ตองประท |            | 1                    | ครางสบบบัญรีการใน     | ประเภิษณ์ผู | ณีกครัฐ จำหล   | อาณัสันส์ การสืบผู้เขาไหน่ (e.i.e |
| <ul> <li>เดลสงบระ</li> <li>เดลสงบระ</li> </ul>                                                                                                    | 2 เดลอง               |                                       |            | •                    |                       |             |                | 3 เพิ่มระการสอง                   |
| עוואל                                                                                                    | กระทรวง<br>ปิงบประมาณ | 03 - กระทรรงการคลัง<br>กรุณะเลียก     |            | กรม<br>เลชที่อ้างอิง | 0304 - (กรมบัญชีกลาจ) |             | หน่วยงปีกจ่าย  | 0300400004 - สล. (สำนักง 👻        |
|                                                                                                    | เลยที่อ้างอิง         | หน่วยงาน                              | บิงยประมาณ | วันที่ตรวจ           | เอบ ผลการตรวจ         | <b>4</b> 0U | ส่งไประบบประเม | เน ผู้อัพโหลด                     |

#### การอัพโหลดไฟล์งบทดลอง

| 0258333     | 03 - กระทรวงการคลัง 🔹      | 0304 - (ns | ສມບັญซีกลาง) 🔹 | หน่วยเบิกจ่าย | 0300400004 - สล. (สำนักงานเ. |
|-------------|----------------------------|------------|----------------|---------------|------------------------------|
| อัพโหลดไฟล์ | Choose File 0300400004 txt |            | 1              |               |                              |
|             |                            |            |                |               |                              |
|             |                            |            |                | Brown         | * unan                       |
|             |                            |            |                | 1             |                              |

### ้เมื่อบันทึกงบทดลองสำเร็จระบบจะแจ้งเตือน ดังนี้

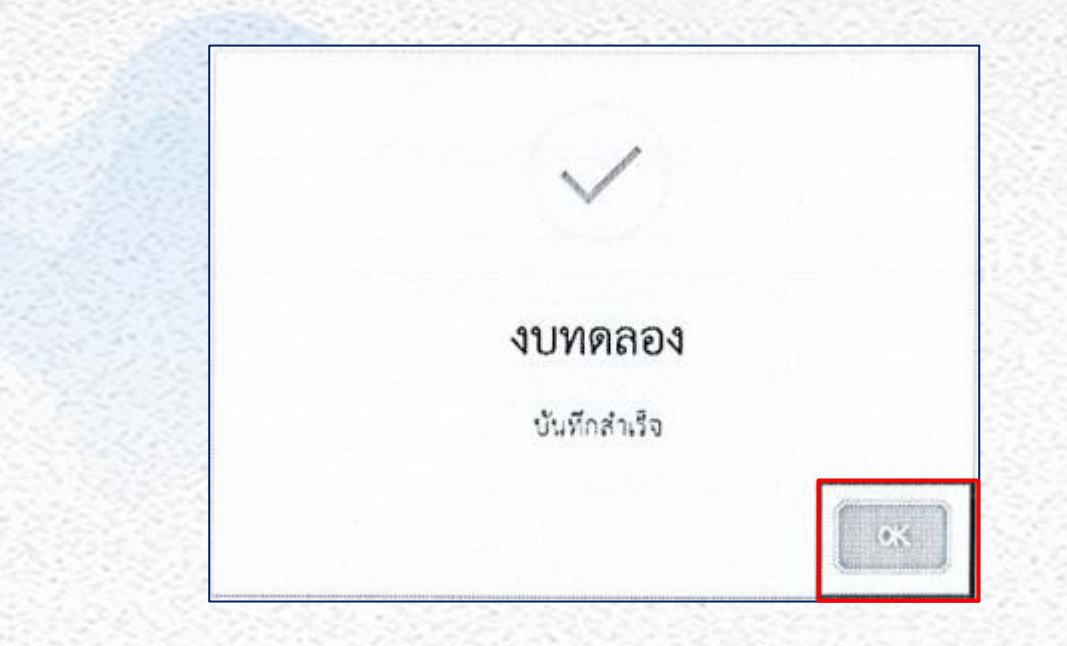

#### การกดส่งงบทดลอง

เมื่อผู้ใช้งานอัพโหลดงบทดลองของงวด 1 ถึง 16 ในระบบตรวจสอบบัญชี การเงินเรียบร้อยแล้ว ให้เข้ามาค้นหาและกดส่งงบทดลอง

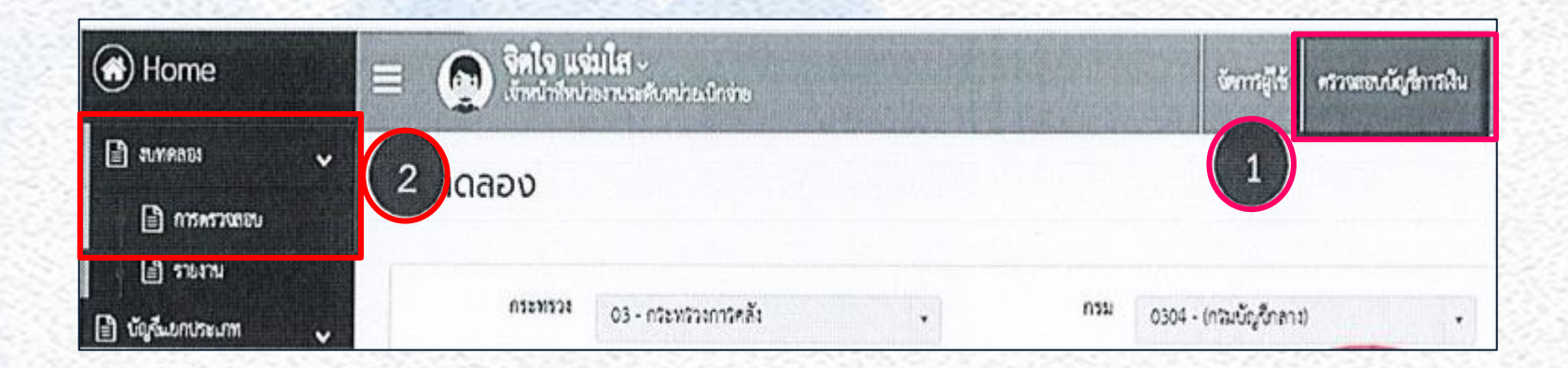

### เลือก ค้นทางบทดลองและกดปุ่ม 🞑 เพื่อส่งงบทดลองไป ประเมินผลบัญชีภาครัฐ

| บบทดลอง          |            |                        |               |              |              |                     | เพิ่ม        | งบททลอง  |
|------------------|------------|------------------------|---------------|--------------|--------------|---------------------|--------------|----------|
| 0260324          | กรุณาเลือก | •                      | กรม           | กรุณาเลือก   |              | หน่วยเปิกจ่าย       | กรุณาเรือก   | •        |
| ປັ່າບປາະນາຒ      | กรุณาเสียก | •                      | เลขที่อ้างอิง |              |              | ]                   |              |          |
|                  |            |                        |               |              |              |                     |              | ด์นหา    |
| แสดงข้อมูล 25    | ▼ รายการ   |                        |               |              |              |                     | ค้นหา        |          |
|                  | 11         | ปีอบประมาณ             | วันที่ดรวจ    | aau II       | ผลการตรวจสอบ | ສ່ວໄປຣະບັບປຣະເບັນ 👔 | ผู้อัพโหลด 🗊 |          |
| ນເລນານຸດາຣົກຣົມ) |            | 2019 ประจำเวลที่ 001-0 | 16 06 ก.ย. 2  | 562 08:46 14 | (0/239)      | ยังไม่ได้ส่งข้อมูล  | 2 5131006    | <b>6</b> |

### ระบบแจ้งเตือนเพื่อให้ผู้ใช้งานยืนยันการส่งงบทดลอง

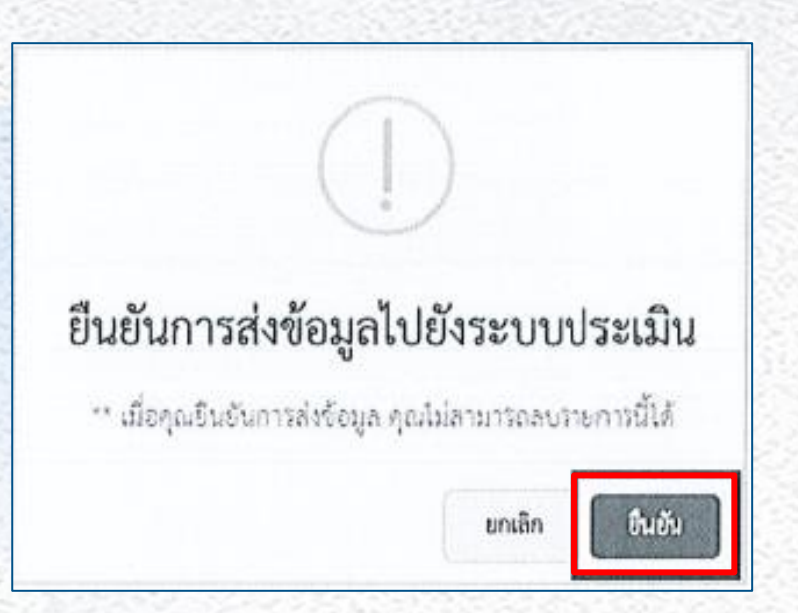

หากผู้ใช้งานไม่ได้กดส่งงบทดลองจะไม่สามารถประเมินตนเองได้

#### การประเมินตนเอง

| 🛞 หน้าหลัก      | = 👰                                                         | elaruseliru                        |            | <del>lan siji</del> | สารเขตบรัญสีการเรีย | ປາແລ້ນແຫ່ວິຫຼາກາອ | ty monomial                                                                                                    |
|-----------------|-------------------------------------------------------------|------------------------------------|------------|---------------------|---------------------|-------------------|----------------------------------------------------------------------------------------------------|
| vieduenčajímnýg | ປ <b>Sະເນີບຜລບັ</b><br>ໜ້າໜ້າ / ເຫັດນັ້ນພາ<br>ບັດງອີກາຣເອັນ | ญชีภาครัฐ<br><sub>ใจใจหม่</sub>    |            |                     |                     |                   |                                                                                                    |
|                 | 25 ¥ \$1000                                                 | ร 1 คปา                            |            |                     |                     |                   | ในหารายการ                                                                                                    |
|                 | Goudstanda 17                                               | สถานะการใช้งาน                     |            | 11 amus             | msutskibu           |                   |                                                                                                    |
|                 | 2567                                                        | เปิดใช้งาน                         |            | 5 dal               | ดัประเมินผล         | 3                 | realises                                                                                                    |
|                 | 2566                                                        | ##0##99% (11 #A 2566 - 28 1        | S.A. 2566) | 83261               | ປາະເປັນແອ້ວ         |                   | with state line in the state line in the state lin the state line in the state line in the state line |
|                 | 2565                                                        | ไม่สัดให้การ (11 ค.ศ. 2565 - 28 )  | t.n. 2565) | 8526                | )ຈະເປັນແຄ້ວ         |                   | ATTIMUT:                                                                                                    |
|                 | 2564                                                        | ไม่เป็ดให้งาน (11 ค.ศ. 2564 - 28 ) | tim 2564)  | 83291               | ປາະເນີນແອ້ວ         |                   | atomes -                                                                                                    |
|                 | 2563                                                        | ไม่เปิดใช้งาน (15 พ.ศ. 2565 - 28 ) | 1.4. 2563) | 83261               | ວ່າະເນີນແອ້ວ        |                   | etrain.                                                                                                    |
|                 | 2562                                                        | hiðshru                            |            | eidail              | ด้ประเมินผล         |                   | milae                                                                                                    |

จะพบหน้าจอให้ กรอกข้อมูล

#### ระบบจะแสดงหัวข้อประเมินตนเองตามเกณฑ์การประเมินผลด้านบัญชีการเงิน ที่กรมบัญชีกลางแจ้ง

| แนวทางการประเมิน                                                                                                    | ກະເບນ<br>ເດັ່ນ | กเฉบบ<br>ที่<br>ประเมิน<br>ตบเอง | 0            |
|----------------------------------------------------------------------------------------------------|----------------|----------------------------------|--------------|
| ขอสสารหลือของข้อ ที่มีขอสไขข้อ ณ วันที่ 30 กับขายน คระกับรายงานเงินเหลือประจำวันที่จัดทำหามระเบียนการ<br>เปิกจำนวันจากคลั่ง การเกียรักษาเงินและการนำเงินสะคลัง พ.ศ. 2551                                                                                                    | 30             | 50                               | สาร์ญล       |
| มีการจัดทำเบประมาณขอด <u>บัญชีสากรนาคารครบทุกบัญ</u> ชี ณ วันที่ 30 กันยายน ด้วยวิธีการจัดทำเบกระทบขอดเว็บ<br>สากรนาคารคามหนังสือกรมบัญชีกอาเพ็ กด 0423.3/2 63 อะวันที่ 21 กุมภาพันธ์ 2554 เรื่อง วิธีการตรวจตอบจัดขุด<br>เงินสากรนาคารและแนวทางการจัดทำเบกระทบขอดเวินสากรณาคารของหน่วยงานภาครัฐเพากจัดทำไปครับทุกบัญชั<br>จะถือว่าคะแนนเป็นคุณย์ว | 63             | 4                                | in and a set |
| ขอสสรเหลือของชั <mark>ญชีเวินสาทคลัง</mark> ณ วันที่ 30 สันยายน ครงกับรายงานแลดงการเคลื่อนไหวเงินสากกระทรวงการคัง<br>หรือคำลังงาน 26L_RET013 และรายงานคลานะเงินสาทคลังและเงินวัยสากของรัฐบาล (26L_RET016) ในระบบ<br>GEMIS (ด้วอย่างปรากฏตามหน้าที่ 24)                                                                                             | 42             |                                  | [000555200]  |
| ຍອກກະເຫລືອນອະນັດ,ບົຽກຫນີ້ເປັນຄົນໃນແບບປະະນາໝາແລະບັດ,ບົຽການນີ້ເປັນຄົນນອກແບປະນາໝາໜ ໜາດົນທີ່ 30 ກັບນາຍພາກະທັນ<br>ສຽປຈານສານການສ້ຽ,ລູງການອົນເປັນສີບໍ່ໃນສ່ວນຈີນຈີນ                                                                                                    | 50             |                                  | [mb/sss]     |
| ยอสสุขทรีอของปัญพีมสำคัญสำของ ปัญพีเข้าหนึ่การสำหหน่วยงานกาศรัฐและปัญพีเข้าหนึ่การสัว-บุคลลายนอก ณ<br>วันที่ 30 กันยายน คระกับสรุปรายการโบแจ้งหนี โบสำคัญหรือเอกสารแคลงการยการถูกพันพีค้องจำระสันแก่เข้าหนึ่<br>หรือผู้มีสิทธิที่ยังไม่ได้จ่ายเวิน                                                                                                 | 45             |                                  | [[mmseut]]   |

#### หัวข้อประเมิน

้เกณฑ์การประเมินผลฯ เรื่องที่ 1 ความถูกต้อง

้ข้อ 1.1 ยอดคงเหลือในช่อง "ยอดยกไป" ของบัญชีแยกประเภทในงบทดลองถูกต้องตรง กับเอกสารหรือหลักฐาน ข้อ 1.1.1 บัญชีเงินสดในมือ (1101010101) ข้อ 1.1.2 บัญชีเงินฝากธนาคาร (ทุกบัญชี) ข้อ 1.1.3 บัญชีเงินฝากคลัง (1101020501) ข้อ 1.1.4 บัญชีลูกหนี้เงินยืมในงบประมาณ (1102010101) บัญชีลูกหนี้เงินยืมนอก งบประมาณ (1102010102) ข้อ 1.1.5 บัญชีใบสำคัญค้างจ่าย (2102040102) บัญชีเจ้าหนี้การค้า – หน่วยงาน ภาครัฐ (2101010101) บัญชีเจ้าหนี้การค้า – บุคคลภายนอก (2101010102) ข้อ 1.1.6 บัญชีวัสดุคงคลัง (1105010105) บัญชีครุภัณฑ์ (12xxxxxxx) ้ข้อ 1.1.7 งบทดลองแสดงข้อมูลทางบัญชีที่ถูกต้องตามดุลบัญชีปกติ และต้องไม่มี บัณชีพักที่มียอดคงค้าง

โดยเรียกข้อมูล ณ วันที่ 30 กันยายน 2567

ข้อ 1.2 การเคลื่อนไหวของบัญชีแยกประเภทในระบบ GFMIS ระหว่างปิ่งบประมาณ พ.ศ.2567

ข้อ 1.2.1 บัญชีเงินสดในมือ (1101010101) บัญชีเงินฝากธนาคารเพื่อนำส่งคลัง (1101020601) บัญชีเงินฝากธนาคารรายบัญชีเพื่อนำส่งคลัง (1101020606) ข้อ 1.2.2 บัญชีเงินฝากคลัง (1101020501) (vlookup)

ข้อ 1.2.3 บัญชีลูกหนี้เงินยืมในงบประมาณ (1102010101) บัญชีลูกหนี้เงินยืมนอก งบประมาณ (1102010102)

ข้อ 1.2.4 บัญชีเงินฝากธนาคาร (เงินงบประมาณ) (1101020603) บัญชีเงินฝาก ธนาคาร (เงินนอกงบประมาณ) (1101020604) บัญชีเงินฝากธนาคารรับจากคลัง (เงินกู้) (1101020605) บัญชีใบสำคัญค้างจ่าย (2102040102) บัญชีเจ้าหนี้การค้า – หน่วยงาน ภาครัฐ (2101010101) บัญชีเจ้าหนี้การค้าบุคคลภายนอก (2101010102)

แนบหลักฐานแสดงการตรวจสอบพร้อมคำชี้แจงผลต่าง (ถ้ามี)

#### เกณฑ์การประเมินผลฯ เรื่องที่ 2 ความโปร่งใส

ข้อ 2.1 การเปิดเผยงบทดลองสู่สาธารณะ ข้อ 2.2 การแสดงรายละเอียดประกอบรายการที่สำคัญของงบทดลองประจำเดือน กันยายน 2567

้แนบหลักฐานการเปิดเผยงบทดลองและรายละเอียดประกอบรายการบัญชีที่สำคัญของงบ ทดลองประจำเดือน กันยายน 2567

#### เกณฑ์การประเมินผลฯ เรื่องที่ 3 ความรับผิดชอบ (เฉพาะ ข้อ 3.1)

ข้อ 3.1 การจัดส่งงบทดลองให้สำนักงานตรวจเงินแผ่นดิน (สตง.) หรือสำนักงานการตรวจ เงินแผ่นดิน

(แนบหน้าหนังสือนำส่งงบทดลองให้ สตง.หรือสำนักงานตรวจเงินแผ่นดินส่วนภูมิภาค ของ เดือน ตุลาคม 2566 – 2567)

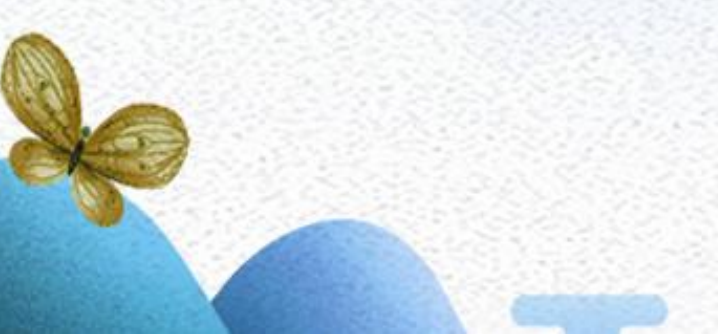

ระบบจะแสดงรายละเอียดของการประเมินผล ในแต่ละเรื่องที่ประเมิน ซึ่งผู้ใช้งานต้องเตรียม ไฟล์ข้อมูลให้พร้อม เพื่อแนบเป็นหลักฐาน และผู้ใช้งาน จะเป็นผู้ดำเนินการประเมินตนเองในระบบ

## ตัวอย่างการกรอกข้อมูล

เรื่องที่ 1 ความถูกต้อง เรื่องที่ประเมิน 1.1.1 บัญชีเงินสดในมือ

| โฮ้ แบบหลักฐาน<br>ยอดคงเหลือตามรายงานเงินคงเหลือ<br>ประจำวัน *<br>*รองวับไท่ล์ word,excel,pdf,image | 🕹 เกล็ดความรู้_KTV.docx 🗙 ลบ          | airalati ]                            |
|----------------------------------------------------------------------------------------------------|---------------------------------------|---------------------------------------|
| 🕼 กรอกข้อมูล<br>ยอดคงเหลือของบัญชีเงินสดในมือ<br>(1101010101 บัญชีเงินสดในมือ)                      | 0.00                                  | *ข้อมูลประเภทตัวเลจทลนิยม             |
|                                                                                                    | คะแบบเต็ม :<br>คะแบบที่ประเมินตนเอง ; | 30 คะแบบ<br>30 ✔ คะแบบเต็ม ¥ 0 คะแบบ  |
|                                                                                                    | ປรະເນີນທນເองเมื่อ :                   | 20 มิ.ย. 2019 แก้ไซส่าสุด 2 ก.ศ. 2019 |

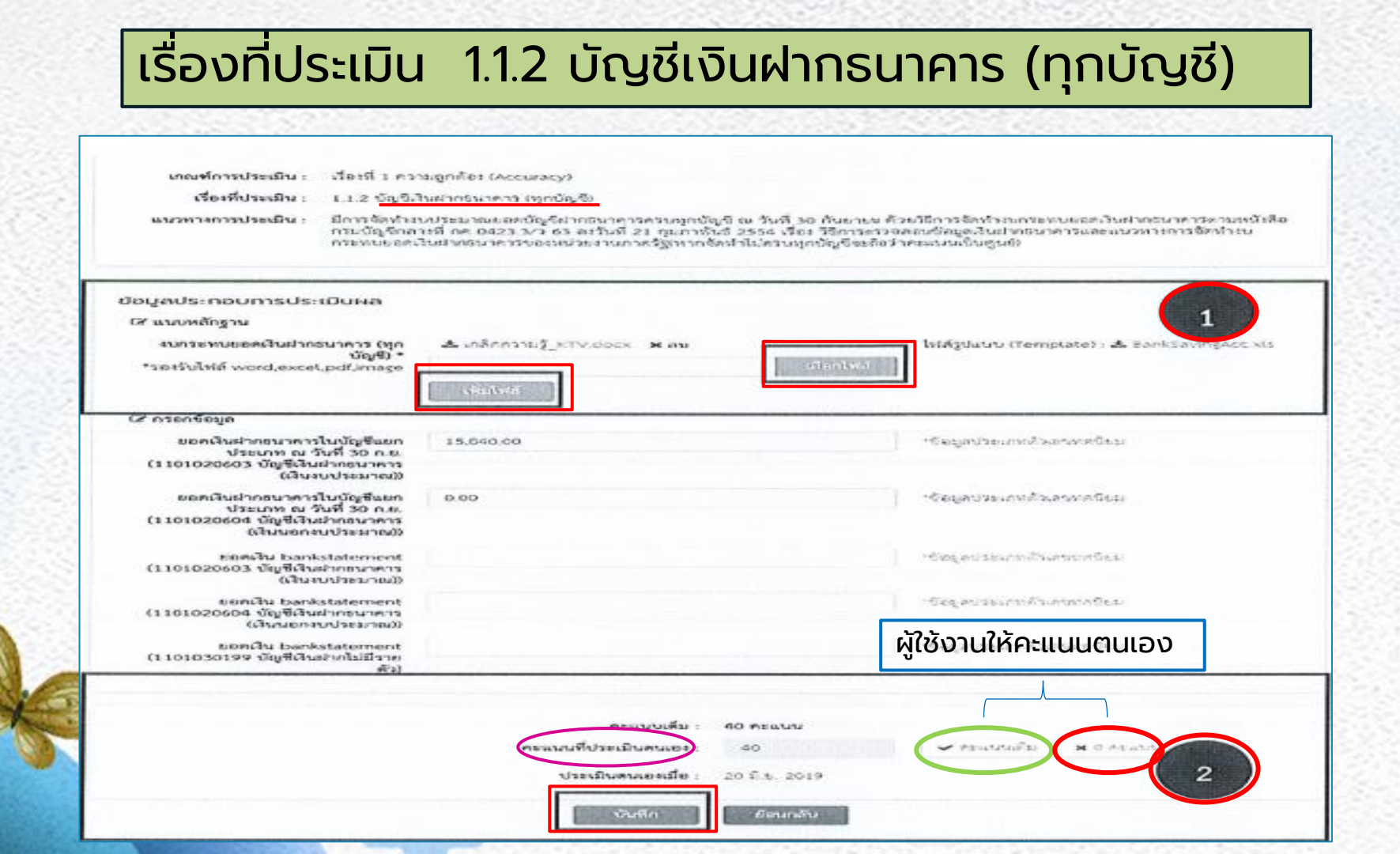

#### หากผู้ใช้งานไม่แนบหลักฐานตามเกณฑ์ประเมิน จะมีระบบแจ้งเตือน

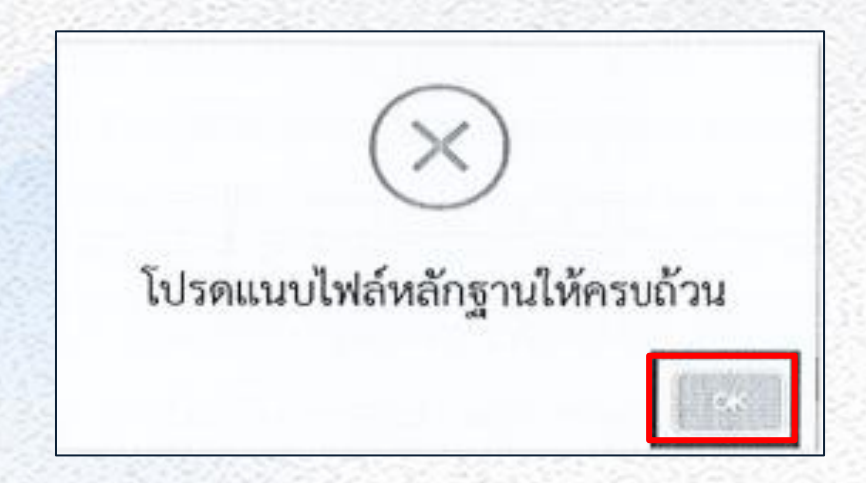

#### เมื่อประเมินตนเองครบทุกข้อแล้ว ให้หน่วยงานระดับหน่วยเบิกจ่าย ส่งรายงานการประเมินผลการปฏิบัติงานด้านบัญชีภาครัฐในระบบ GAQA

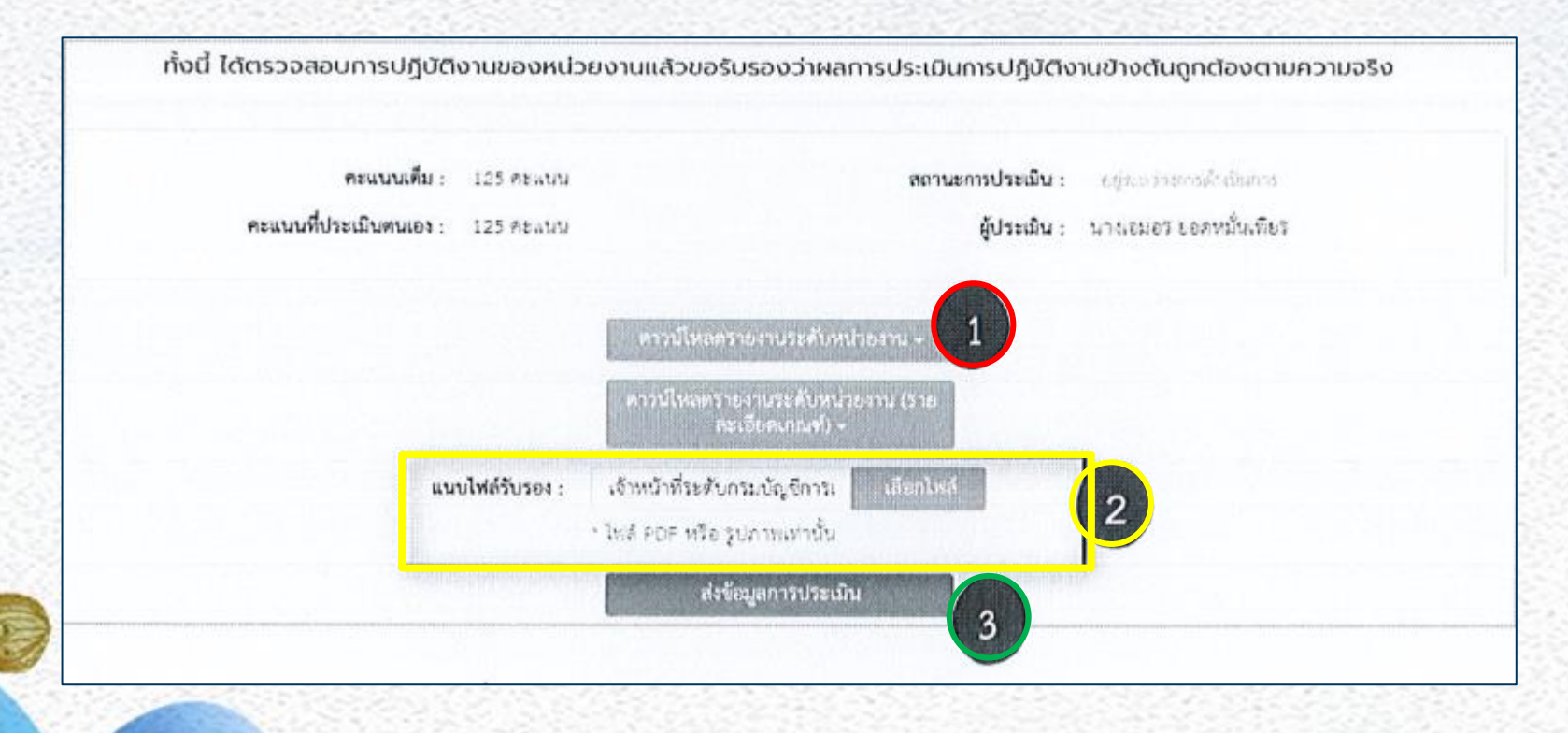

หมายเลข 1 เลือก "ดาวน์โหลดรายงานระดับหน่วยงาน" เพื่อเสนอให้ผู้มีอำนาจ หรือผู้ที่ได้รับมอบหมาย ลงนามรับรองในแบบรายงานการประเมินผลการปฏิบัติงานด้านบัญชี

หมายเลข 2 เลือก ผู้ใช้งานสแกนแบบรายงานการประเมินฯ ตามหมายเลข 1 หลังจากผู้มีอำนาจหรือผู้ที่ได้รับมอบหมายลงนามรับรองเรียบร้อยแล้ว ให้ผู้ใช้วงานเลือก "เลือก ไฟล์" เพื่อส่งแนบไฟล์

หมายเลข 3 เลือก "ส่งข้อมูลการประเมิน" เพื่อทำการส่งแบบประเมินให้สำนักงาน คลังจังหวัด/กรมบัญชีกลาง (กองบัญชีภาครัฐ) แล้วแต่กรณี ตรวจสอบต่อไป

## ระบบจะแจ้งเตือนอีกครั้งเพื่อยืนยันการส่งข้อมูลประเมิน

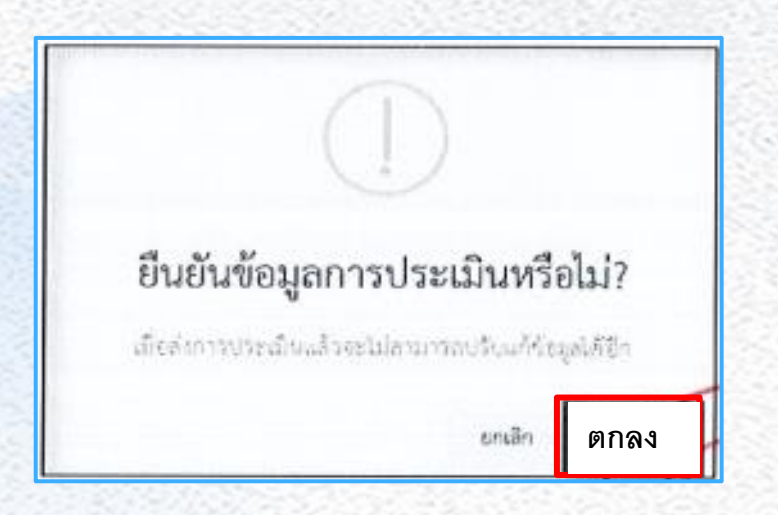

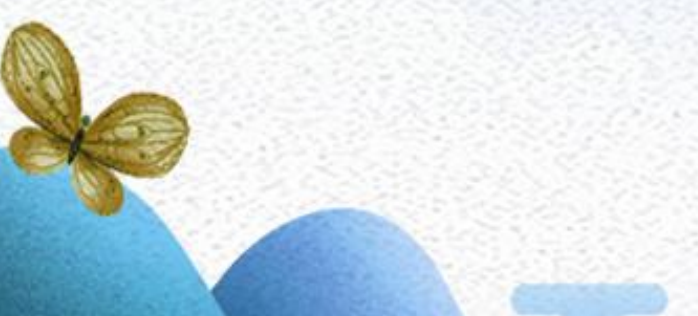

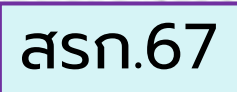

แบบ สรก. ๖๗

(0000)

d'alo

ตัวอย่าง

#### หน่วยงานระดับหน่วยเปิกจ่ายในส่วนกลาง (รายงานผลผ่านระบบ GAQA ภายในวันศุกร์ที่ ๑ พลุศจิกายน ๒๕๖๙) แบบรายงานการประเมินผลการปฏิบัติงานด้านบัญชีกาครัฐ ประจำปังบประมาณ พ.ศ.๒๕๖๙ สำหรับเรื่องที่ ๑ ถึง เรื่องที่ ๙

|                                      |                   |               |                        | คะแนนที่หน่วยเบิกจ่ายสามารถคำเมินการตามเกณฑ์การประเมินผลฯได้ |        |       |       |       |       |        |        |         |         |              |             |       |       |             |               |         |
|--------------------------------------|-------------------|---------------|------------------------|--------------------------------------------------------------|--------|-------|-------|-------|-------|--------|--------|---------|---------|--------------|-------------|-------|-------|-------------|---------------|---------|
| ลำตับ                                | ชื่อหม่วยเนิกจ่าย | จังหวัด       | รพัสหน่วยเป็กจ่าย      | a.a.a                                                        | a.a.in | e.e.# | a.a.d | a.a.đ | e.e.b | 4.4.01 | e.le.e | a.in.in | a.h.n   | a.in.a'      | เรื่องที่ ค | in.e  | in.in | เรื่องที่ ๒ | เรื่องที่ ล.อ | 8.3M    |
|                                      |                   |               |                        | (ao)                                                         | (10)   | (sco) | (dec) | (ato) | (10)  | (ba)   | (ma)   | (\$0)   | (\$0)   | (sco)        | (atto)      | (dto) | (\$0) | (800)       | (ca)          | (cw2)   |
|                                      | ภ.จว.นครดวรรค์    | นครสวรรค์     | leitoorioonisie        | RO                                                           | sto    | sto   | đo    | жo    | *0    | bo     | no     | 60      | a'o     | a'o          | s'\$0       | đo.   | đo    | 800         | leo           | ŝzio    |
| รวมตะแบบที่หน่วยเปิกร่ายคำเนินการใต้ |                   |               |                        |                                                              | 60     | eo    | œ٥    | αo    | αo    | 50     | 60     | κo      | @0      | αo           | 660         | đ٥    | đo    | 600         | 60            | ARE NOW |
|                                      | คะแบบถ้วเอลี้ส    | ของหน่วยงานระ | ะดับกรมที่คำเนินการได้ | ino                                                          | ii o   | do    | 40    | 10    | ¢ο    | 60     | ao     | do      | εo      | ¢o           |             | đ٥    | do    | 12 - 2- 3   | bo            | dinio   |
|                                      |                   |               |                        |                                                              |        |       |       |       |       |        |        |         | ครแบบเล | Setti n      | leo .       |       |       |             | (bo)          | N/A     |
|                                      |                   |               |                        |                                                              |        |       |       |       |       |        |        |         | คะแบบ   | ว้องที่ ค.   | .in         |       |       |             | (leo)         | N/A     |
|                                      |                   |               |                        |                                                              |        |       |       |       |       |        |        |         | PRULU   | สื่อเพื่ ค.  | æ.          |       |       |             | (leo)         | N/A     |
|                                      |                   |               |                        |                                                              |        |       |       |       |       |        |        |         | PRIATO  | สื่องที่ ๓.  | .c          |       |       |             | (ato)         | N/A.    |
|                                      |                   |               |                        |                                                              |        |       |       |       |       |        |        |         | REALLY  | สื่องที่ ค.  | . in        |       |       |             | (#o)          | N/A     |
|                                      |                   |               |                        |                                                              |        |       |       |       |       |        |        |         | สะสบบ   | เรื่องที่ ๓. | .eti        |       |       |             | 0000          | N/A     |
|                                      |                   |               |                        |                                                              |        |       |       |       |       |        |        |         | REALL   | dead a       | 4           |       |       |             | (ac)          | N/A     |
|                                      |                   |               |                        |                                                              |        |       |       |       |       |        |        |         | REELVE  | deat a       |             |       |       |             | (600)         | N/A     |
|                                      |                   |               |                        |                                                              |        |       |       |       |       |        |        |         | ABULAU  | Seaf a       | les .       |       |       |             | (000)         | N/A     |

รวมคะแนนประเมินผลา ระดับกรม

ทั้งนี้ ได้ครวจสอบการปฏิบัติงานแล้ว และขอรับรองว่าผลการประเมินการปฏิบัติงานด้านปัญชีของหน่วยงานข้างค้นนี้ถูกค้อง คามความเป็นจริง

องชื่อ......พล.ศ.ศ.ยิ่งยง งามดี....... (..ยิ่งยง งามดี..) ผบก.ภ.จว.นครสวรรค์

# THANKS

. ...